### Manuel pour Compta Sud

### I. Installation locale sur PC

1. L'installation du programme Compta Sud sur un PC se fait à partir d'un setup. Vous pouvez télécharger ce programme à partir du web avec le lien en bas de la page web :

http://www.dataspilot.be/compta\_sud

| Comoto (ud Le suivi financier et hudrétore nou                                                                                                    |                                                                                                    |                                                                                                    |                                                                                                    |    |
|----------------------------------------------------------------------------------------------------|----------------------------------------------------------------------------------------------------|----------------------------------------------------------------------------------------------------|----------------------------------------------------------------------------------------------------|----|
| Competition Le suivi infancier et buugettire pour                                                                                                    | R Alicentry (Million                                                                                                    | 61636                                                                                                    |                                                                                                    |    |
| a saisie simplifiée des écritures comptables et financières de vos partenaires sur le                                                                                                    | terrain.                                                                                                    | incerning in the second second |                                                                                                    |    |
| Compta Sud est un outil simple de saisie :                                                                                                    | in tasks . In the                                                                                                    | test data test from the                                                                                                    |                                                                                                    |    |
| . Des désenses aurories en la terrais et d'insulation au Destate et Co                                                                                                    | Policy date dates                                                                                                    |                                                                                                    |                                                                                                    |    |
| <ul> <li>Des depenses exposees sur le terrain et d'imputation aux Projets et Co</li> <li>Monumente et traceforte financiere hanques ou calerer.</li> </ul>                                                                                                    | to term                                                                                                    | , ma site as an enterna                                                                                                    |                                                                                                    |    |
| <ul> <li>Liaison des documents scannée (PDE) aux différentes écritures.</li> </ul>                                                                                                    | The last in the second                                                                                                    |                                                                                                    |                                                                                                    |    |
| <ul> <li>Sulvi et modifications budgétaires.</li> </ul>                                                                                                    | The official (in a second second      | the set of the second second s |                                                                                                    |    |
|                                                                                                    | In the August States                                                                                                    |                                                                                                    | An 10 10 11 10 10 10                                                                                                    |    |
| partir du siège vous pourrez :                                                                                                    | en angelen and ver                                                                                                    | and the second bard has been been                                                                                                    | and the second second sec                                                                                                    |    |
| Repatrier les fichiers générés et les documents liés                                                                                                    | A DA DA DA DA DA DA DA DA DA DA DA DA DA                                                                                                    | tertie ter sector ter ter                                                                                                    | 4 2 2 2 882 1                                                                                                    |    |
| <ul> <li>Intégrer et consolider ces données structurées</li> </ul>                                                                                                    | Un ben J Scholl, Start JAHT, All<br>Ine ren J Scholl, Start JAHT, Jahr<br>Freih Fager 1980                                                                                                    | And Agentità Million Million Million and and agent                                                                                                    | T = = = === ;,                                                                                                    |    |
| <ul> <li>Integrer et consoluter ces données so decarees.</li> <li>Integrer les écritures dans votre programme comptable</li> </ul>                                                                                                    | - MEL CARACTER                                                                                                    | S RECAN                                                                                                    |                                                                                                    |    |
| Vérifier, corriger et verrouiller les enrégistrements.                                                                                                    | THE MERCY CARDING PARTY<br>THE PARTY CARDING STOCKED                                                                                                    |                                                                                                    |                                                                                                    |    |
| <ul> <li>Adapter les structures comptables et analytiques.</li> </ul>                                                                                                    | the state of the state of the s |                                                                                                    | Landaue Langer                                                                                                    |    |
| <ul> <li>Renvoyer le dossier 'Compta-Sud' à votre partenaire.</li> </ul>                                                                                                    | the Hart of Lines Annual                                                                                                    | Carl State and Long State of                                                                                                    |                                                                                                    |    |
| a second second s                                                                                                    | man trained manufactures                                                                                                    | Name Prove Party lines - 1 three or name                                                                                                    |                                                                                                    |    |
| ivec Compto Sud, simplifiez-vous le suivi des projets de votre ONG. Pour les rappo                                                                                                    | Paratesta<br>2 contractor in contractor of contractor                                                                                                    | State Autor                                                                                                    | 101 (101 (101 (101 (101 (101 (101 (101                                                                                                    |    |
| est particulierement adapte aux :                                                                                                    | 2 Contractor Advect                                                                                                    | M MA KORD PROJECTION AND AND AND AND AND AND AND AND AND AN                                                                                                    | Las ingine Lagan - Lagan - Lag |    |
| <ul> <li>Structures du programme comptable WinBooks et aux</li> </ul>                                                                                                    | - BD - Cherter<br>- BD - Cherter                                                                                                    | Pro principal parti più consider<br>Registra provi più consider<br>Registra più di stato di stato di stato di stato                                                                                                    | 10 10 10 10 10 10 10 10 10                                                                                                    |    |
|                                                                                                    | 2 martin Caracter                                                                                                    | 00, 1040 (0,000) (0,000) (0,000)<br>00, 1040 (0,000) (0,000) (0,000)                                                                                                    | 100 10 10 10 10 100 100 100 100 100 100                                                                                                    |    |
| <ul> <li>Exigences de reporting de la DGD.</li> </ul>                                                                                                    | 2 month term                                                                                                    | All Selection and All Selection and All Selectio | The is in                                                                                                    | 14 |
| comple Jud a été pensé et adapté pour gérer les notions suivantes :                                                                                                    |                                                                                                    | A later of test                                                                                                    | A REAL PROPERTY AND A REAL PROPERTY.                                                                                                    |    |
| Déponser Housements flagnslags et Desuments justificatifs                                                                                                    |                                                                                                    | Hell (Mill (Mill (Mill and Mill (Mill (Mill      | Hise been tone                                                                                                    |    |
| <ul> <li>Journaux, Devicer, Exercicer at Dérioder</li> </ul>                                                                                                    |                                                                                                    | NAME AND POST OFFICE ADDRESS OF                                                                                                    |                                                                                                    |    |
| Signalétiques Client et Fournisseurs                                                                                                    |                                                                                                    |                                                                                                    |                                                                                                    |    |
| Projets, Objectifs spécifiques, Résultats                                                                                                    |                                                                                                    |                                                                                                    |                                                                                                    |    |
| Bailleurs, Pays, Direction                                                                                                    |                                                                                                    |                                                                                                    |                                                                                                    |    |
| <ul> <li>Cost-Center ou centres des coûts à 3 niveaux</li> </ul>                                                                                                    |                                                                                                    |                                                                                                    |                                                                                                    |    |
| <ul> <li>Budgets par Project, Cost-Center, Années et Programme</li> </ul>                                                                                                    |                                                                                                    |                                                                                                    |                                                                                                    |    |
|                                                                                                    |                                                                                                    |                                                                                                    |                                                                                                    |    |
| nfin, doté se système de reporting SnapShot, Compto Jud permet aux partenaires                                                                                                    |                                                                                                    |                                                                                                    |                                                                                                    |    |
| e generer es rapports necessaires et natifuels sous la forme d'impressions, de do<br>e fichiers, ecel, listes et tableaux dynamiques.                                                                                                    | ument n i ML,                                                                                                    |                                                                                                    |                                                                                                    |    |
| a contract of the second second s                                                                                                    |                                                                                                    |                                                                                                    |                                                                                                    |    |
| and the second second sec |                                                                                                    |                                                                                                    |                                                                                                    |    |

2. Après téléchargement, doublecliquez sur le fichier ComptaSudSetup.zip téléchargé. Le fichier .zip est un fichier comprimé contenant un autre fichier ComptaSudSetup.exe.

Si vous ne parvenez pas à ouvrir le fichier ComptaSudSetup.zip, vous avez probablement une ancienne version de Windows. Dans ce cas, vous devez installer d'abord un programme pour dézipper des fichiers, qu'on peut obtenir gratuitement sur le web.

Doublecliquez sur ComptaSudSetup.exe. Installez le programme avec la configuration par défaut. Acceptez les chemins présentés par défaut et confirmez à chaque étape avec Suivant (Next).

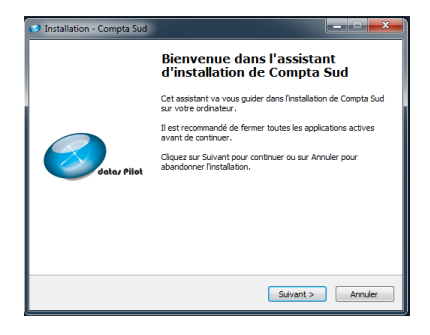

 A la fin de l'installation (en cliquant sur « Terminer ») une fenêtre s'ouvre automatiquement : mettre le nom de votre dossier (ex : BURUNDI), et le non du partenaire (ex : ADISCO), La monnaie local (ex : BIF), cliquer sur le trois point dans la case MDB data Base vos pour télécharger votre base de données (ex :Cpt\_ong\_Adisco) comme indiqué cidessous.

| Dossier : BURUNDI      | Partner ID : BUR_ADISCO                                |
|------------------------|--------------------------------------------------------|
| MDB Data Base          |                                                        |
| Defaulf Currency : BIF | <b>Defautl Language</b> : Français (choisir la langue) |

- 4. Ces informations peuvent être introduites à partir du bouton « Configuration » : Après l'installation, vous devez installer la base de données permettant d'enregistrer vos opérations. Cette base de données est en annexe d'un email envoyé par le siège. Extrayez le fichier zippé Cpt\_Ong.zip et déposez les fichiers dans le chemin suivant : C:\Greenway\Cuba\_Ong.
- 5. Cliquer sur Save Configuration and Start Compta Sud : Le programme s'ouvre
- 6. Fermer le programme.
- 7. Rouvrir le programme en cliquant sur l'icône « Compta sud » qui est sur votre bureau.
- Pour l'archivage des documents comptables vous avez également besoin du programme Adobe Acrobat Reader Version XI. Si ce programme n'est pas installé sur votre PC, ou si votre PC contient une ancienne version, installez la dernière version à partir du site web <u>http://get.adobe.com/fr/reader/</u>. (désinstallez l'ancienne version avant de réinstaller la nouvelle).

#### II. Utilisation

1. Onglets

L'outil Compta Sud est composé de plusieurs onglets suivant le type d'informations. Le 1er onglet d'introduction vous permet de parcourir rapidement les documents de votre comptabilité générale et analytique.

La partie supérieure de la fenêtre est réservée aux documents, la partie inférieure aux imputations analytiques et aux écritures détaillées des documents. Chaque document, chaque ligne est numérotée (compteur des enregistrements).

Pour afficher une liste de documents, choisissez au moins une valeur dans un des filtres (p.ex. année, journal, etc.).

| Année | Mois | Jnl Type | Journal |   |
|-------|------|----------|---------|---|
|       | •    | •        | •       | • |

En plus, vous disposez des fonctions d'exportation (contrôleur grille) et de création ou de modification des documents et des écritures (Gestion de Document).

Quand vous avez fait une sélection moyennant les filtres, vous pouvez sauver les filtres avec afin de réutiliser les filtres plus tard, et supprimer les filtres avec réinitialise la recherche et affiche à nouveau tous les documents.

|                                                                                                    | ystem - Version 1.0                                                                                                    |                                                                                                    |                  |                                                                                 |                                                                                                    |               |            |           |              |                | -               | alin - alia |
|----------------------------------------------------------------------------------------------------|----------------------------------------------------------------------------------------------------|----------------------------------------------------------------------------------------------------|------------------|---------------------------------------------------------------------------------|----------------------------------------------------------------------------------------------------|---------------|------------|-----------|--------------|----------------|-----------------|-------------|
| ichier Admin                                                                                                    |                                                                                                    |                                                                                                    |                  |                                                                                 |                                                                                                    |               |            |           |              |                |                 |             |
| Introduction                                                                                                    | Tiers                                                                                                    | Ac                                                                                                    | counts & /       | Analytics                                                                       | Rapport                                                                                                    | age           | 7          | a         | onfiguration |                | Inglet          | S           |
| Filtres (                                                                                                    |                                                                                                    |                                                                                                    |                  |                                                                                 |                                                                                                    |               |            |           |              |                |                 |             |
| Annee Mois                                                                                                    | Jnl Type                                                                                                    | lournal                                                                                                    | Third            |                                                                                 |                                                                                                    |               |            |           | -            |                | 1 2             |             |
| · · ·                                                                                                    | · · · · · ·                                                                                                    | ·                                                                                                    |                  |                                                                                 |                                                                                                    | <u>- x -</u>  | 2          | Documer   | nt Manager   | Modifier Docur | ment Add N      | ew Documen  |
| Dépenses 3                                                                                                    | Finance                                                                                                    | Budgets                                                                                                    |                  |                                                                                 |                                                                                                    |               |            | E         | dition       | des            | écritu          | ires        |
| Drag a column header here to gro                                                                                                    | up by that column.                                                                                                    | one de                                                                                                    | rec              | roupe                                                                           | ement                                                                                                    |               |            |           |              |                |                 |             |
| Année Mois Journal                                                                                                    | Doc Type Supplier / Custor                                                                                                    | ner External Ref                                                                                                    | Date             | Doc Number                                                                      | Amount Base (Local)                                                                                                    | Fin Costs     | Currency   | Rate      | Paid by Bank | Paid Cash      | Amount (Eur)    | Lck Cor     |
| 2013 11 ACH_US I                                                                                                    | CASABLANC                                                                                                    | 77 25                                                                                                    | /11/2013         | 000001                                                                          | 150,00                                                                                                    |               | USD        | 1,28      | 150,00       |                | 117,19          |             |
| 2013 11 ACH_US C                                                                                                    | Predit Note AUBIGZABAR                                                                                                    | Ref NC 27/                                                                                                    | /11/2013         | 000002                                                                          | -1.500,00                                                                                                    |               | USD        | 1,28      |              | -1.500,00      | -1.171,88       | Le (        |
| 2013 12 ACH_US 1                                                                                                    | nvoice LA GOUTTE                                                                                                    | docdoc 18/                                                                                                    | /12/2013         | 000003                                                                          | 2.500,00                                                                                                    |               | USD        | 1,28      | 2.000,00     | 500,00         | 1.953,12        | Ach         |
| 2013 12 ACH_US I                                                                                                    | nvoice CHOUCHOU                                                                                                    | 99999 19                                                                                                    | /12/2013         | 000004                                                                          | 2.000,00                                                                                                    |               | USD        | 1,28      | 1.700,00     | 300,00         | 1.562,50        | Frai        |
| 2013 12 ACHATS I                                                                                                    | nvoice BIG BEN                                                                                                    | unit 1 9/:                                                                                                    | 12/2013          | 000001                                                                          | 500,00                                                                                                    |               | EUR        | 1         | 500,00       |                | 500,00          | Fou         |
| Compte                                                                                                    | ur des en                                                                                                    | registre                                                                                                    | .ə<br>eme        | ents                                                                            |                                                                                                    |               |            |           |              |                |                 |             |
| Record:                                                                                                    |                                                                                                    |                                                                                                    | eme              | ents<br>Bai                                                                     | rre de d                                                                                                    | léfile        | emei       | nt        |              | A              | .CH_US-2013-000 | .001        |
| Record: M ( ) of S<br>Analysical Imputations<br>Camercy Base to Imput                                                                                | eur des en                                                                                                    | registre                                                                                                    | eme              | ents<br>Bai                                                                     | rre de d                                                                                                    | léfile        | emei       | nt        |              | A              | CH_U5-2013-000  | 1000        |
| Compte<br>Receil 1 1 of s<br>Analysial Imputions<br>Currecy Base to Impu<br>USD 1                                                                    | eur des en                                                                                                    | stil to impute (Loc)                                                                                                   | Impute           | ents<br>Bal<br>d (6uro)<br>0.00<br>mount (150)                                  | rre de d                                                                                                    | léfile        | emei       | nt        |              | A              | .CH_US-2013-004 | •           |
| Recot 1 1 of 5<br>Analysical Imputations<br>USD Base to Imput<br>USD Base to Imput<br>USD To Code<br>PINC EQUIP COORD Or                             | eur des en<br>       <br>te imuse (loc)<br>Cost Type<br>erstonal                                                                                                    | stil to impute (Loc)<br>0.00<br>Project Bail<br>CPONSOC PONSO                                                          | Impute<br>Impute | ents<br>Bal<br>d (€uro)<br>0.00<br>mount (150)   A<br>37,5                      | mount (6) Comments                                                                                                    | léfile        | emei       | nt        |              | A              | CH_U5-2013-00   | •           |
| Camerov Base to Imput                                                                                                    | eur des en                                                                                                    | registre                                                                                                    | Impute<br>Impute | ents<br>Ba<br>d (Euro)<br>0.00<br>mount (150) A<br>37.5<br>37.5                 | rre de d<br>maurt (6) Camments<br>29.3<br>29.3<br>29.5                                                                                                    | léfile        | emei       | nt        |              | A              | CH_U5-2013-00   |             |
| Receit 1 1 of 5<br>Analysis Inspectors<br>Connecy Base Dimor<br>CC Code<br>CC Code<br>DW_EQUE_COORD En<br>DW_EQUE_COORD En                           | eur des en                                                                                                    | Still to impute (Loc)<br>0.00<br>Project Ball<br>CFONSOC FOR<br>S03RE2/V11 DGD<br>S06RE2GC11 DGD                       | Impute           | ents<br>Ba<br>d (Euro)<br>0.00<br>mount (150)   A<br>37,5<br>37,5<br>37,5<br>75 | mount (6) Comments<br>29.3<br>29.3<br>58.59                                                                                                    | léfile        | emei       | nt        |              | A              | CH_U5-2013-00   |             |
| Rect: 11 ( ) of S<br>Analysis Impustors<br>Concernery Bree Smooth<br>Disc Equip Coold Fe<br>Inv. Equip Coold Fe<br>Inv. Equip Coold Fe               | eur des en<br>initial<br>metrical<br>metrical<br>metri | Sell to moure (Loc)<br>Regist Termoure (Loc)<br>Regist Ball<br>CFONISOC FONIS<br>S03RE2VVII DGD<br>S06RE2GCII DGD      |                  | ents<br>Bal<br>0.00<br>mount (150)   A<br>37,5<br>37,5<br>75                    | rre de d<br>mour (6)   Comments<br>25,3<br>25,3<br>58,59<br>ntilai                                                                                                    | léfile        | emei<br>n  | nt        |              | A              | CH_US-2013-000  |             |
| Receit 1 1 of 5<br>Analysis Insuestors<br>Connecy Bree Dimo<br>CC Code<br>CC Code<br>NWL_FOULP_COORD En<br>DWL_EQUIP_COORD En                        | eur des en<br>        <br>a <u>Ingrad fact</u><br>50 <u>50</u><br>Cost Type<br>werstond<br>upenest éque costanton<br>Eccritu                                                                                                    | Sell to impute (Lec)<br>Project Ball<br>COPONSOC POSS<br>SOJREZVVI1 DGD<br>SOBREZOCI DGD                               |                  | ents<br>Bar<br>0.00<br>0.00<br>0.00<br>0.00<br>0.00<br>0.00<br>0.00<br>0.       | rre de d<br>mour (e) Commenta<br>25.3<br>25.3<br>58.59<br><b>ntila</b>                                                                                                    | tio           | emei<br>n  | nt        |              | A              | CH_US-2013-000  | >           |
| Rest 11 1 1 1 2                                                                                                    | eur des en                                                                                                    | Sell to impute (Loc)<br>000<br>Project Ball<br>CPONSOC FONS<br>SOBREZICI I DOD<br>SOBREZICI I DOD<br>IFCS<br>Outcoms p |                  | ents<br>Bar<br>d (furo)<br>0.00<br>mourt (150) A<br>75<br>75<br>Vel             | rre de d<br>mourt (6) Commenta<br>25.3<br>25.3<br>58.59<br><b>ntila</b><br>Figuratio                                                                                                    | léfile<br>tio | n          | nt        | portat       | A              | CH_US-2013-000  | •           |
| Receit 11 (1) of 5<br>Receit 11 (1) of 5<br>Analysical Imputations<br>CCC Code<br>Proc. EQUIP_COORD for<br>INV_EQUIP_COORD for<br>Record 11 (1) of 3 | eur des en<br>>        <br>a<br>bill    <br>cer Type<br>reroral<br>dements dabe contanton<br>dements dabe contanton<br>dements dabe contanton<br>Ecritu<br>BC                                                                                                    | registre                                                                                                    |                  | ents<br>Bar<br>d (furo)<br>0.00<br>moure (150) A<br>75<br>75<br>VCCI            | rre de d<br><sup>25,3</sup><br><sup>25,3</sup><br><sup>25,1</sup><br><sup>21,1</sup><br><sup>21,</sup> | léfile<br>tio | n<br>South | nt<br>Ex; | portat       | ion            | CH_US-2013-000  | 14:30       |

#### 2. Boutons

Quatre boutons reviennent sur chaque onglet :

« Recharger Application » : toute l'application se met à jour

« Modifier configuration » : passer à l'édition des données de la configuration de base (p.ex. données des tiers, projets, centres de coûts).

« Recharger configuration » : efface tous les filtres. Pour réafficher les listes des documents, sélectionne au moins un filtre (p.ex. année, journal, etc.).

« Contrôleur grille » : exportation vers l'imprimante, Excel, Word, etc.

Pour modifier :

- Cliquez sur le bouton « Modifier Configuration ».

- Positionnez la souris sur la ligne de votre choix et changez les valeurs.
- Cliquez à nouveau sur « Modifier Configuration » pour terminer le mode d'édition.

Pour <u>ajouter</u> :

- Cliquez sur le bouton « Modifier Configuration ».
- Remplissez la ligne à côté de la petite flèche. Appuyez sur la touche « Enter de votre clavier » quand les données sont introduites.
- Cliquez à nouveau sur « Modifier Configuration » pour terminer le mode d'édition.

Pour <u>supprimer</u> :

- Cliquez sur le bouton « Modifier Configuration ».
- Positionnez la souris sur la ligne de votre choix et appuyez sur la touche « Supprimer » du clavier. Confirmez la suppression.
- Cliquez à nouveau sur « Modifier Configuration » pour terminer le mode d'édition.

**Remarque**: Il n'est pas possible de modifier des documents et écritures comptables avec les boutons de configuration. Pour accéder à l'édition des documents comptables, utilisez le Gestion de Document de l'onglet Introduction ou doublecliquez sur une ligne.

| Document Manager | Modifier Document | Add New Document |
|------------------|-------------------|------------------|
|------------------|-------------------|------------------|

### III. Onglet Configuration

Cet onglet n'est visible que pour les administrateurs. Ils disposent des droits pour modifier la configuration. Choisissez l'option « Travailler comme Admin » dans le menu Admin. Le bouton Configuration s'ajoute.

1. Cliquez sur le bouton « Configuration » pour éditer les champs. Quand vous avez terminé, confirmez les modifications avec « Sauver Config. ».

| Introduction                         | Tiers                             | Accounts & Analytics         | Y      | Rapportage  | Config                  | uration     |         |  |
|--------------------------------------|-----------------------------------|------------------------------|--------|-------------|-------------------------|-------------|---------|--|
|                                      | 3 Infos su                        | r le dossier comptable       | 6      |             | 7                       |             |         |  |
| Dossier SOLSOC                       | 0.11100.00                        | in to accord company         | -      | Journaux    | Pays                    |             | Devises |  |
| DR Council In Incompletion           | 010101                            |                              | 1      | 5. Journ    | aux, Pays et D          | evises      |         |  |
| De Control   Stranapanoticom         | rpca_onvoic.pc_ong.mdb            | 1                            |        | Ourman Cada | Ourseau Alama           | Actual Pasa |         |  |
| Web target Web Target                |                                   |                              |        | CAD         | Dollar (Canada)         | 1.058       |         |  |
|                                      |                                   |                              |        | CFA         | CFA franc BEAC          | 656         |         |  |
| thive Directory [Silanapahot/Com     | spta_ONG\Archives\                | 1                            | 1 1    | CHF         | Franc (Suisse)          | 2           |         |  |
| nnée en cours 2013                   |                                   |                              |        | EUR         | Euro                    | 1           |         |  |
|                                      |                                   |                              |        | FIM         | Markka (Danemark)       |             |         |  |
| e Period From 2013-01 1              | Fo 2013-11 Updat                  | e Limite Lock Accounting lin | es     | GBP         | Livre (Grande-Bretagne) | 0,8         |         |  |
|                                      |                                   |                              |        | 15K         | Couronne (Islande)      |             |         |  |
| fault Currency EUR                   | Show Finanacial Costs 🔽           |                              |        | ITL         | Lire (Italie)           | 4.23        |         |  |
| Children R. J.                       |                                   |                              |        | RUR         | Rouble (Russie)         |             |         |  |
| iene reudnadie i Husudais            | •                                 |                              |        | RWF         | Franc (Rwanda)          |             |         |  |
| Budget Level                         | •                                 |                              |        | SAR         | Riyal (Arabie Saoudite) | -           |         |  |
|                                      |                                   |                              |        | USD         | Dollar (USA)            | 1,28        |         |  |
| of information                       |                                   |                              |        | USD         | Dollar (USA)            | 1.28        |         |  |
|                                      | 4. Listes po                      | our les champs de bas        | e      |             |                         |             |         |  |
| a a las seri ashi com                | Englation                         |                              |        |             |                         |             |         |  |
| Civiley   Here of the control of the | and a second                      |                              |        |             |                         |             |         |  |
| Sectors Transport, Burea             | u, Informatique, Human Ressource  | s, Political                 |        |             |                         |             |         |  |
| Einanzial Muter Palement Factur      | re.Entrée.Vers Caisse.Inter Cot.1 | ransfert Siece               | _      |             |                         |             |         |  |
|                                      |                                   |                              |        |             |                         |             |         |  |
| Operational Costs Operationnel.Ge    | astion, Structure                 |                              |        |             |                         |             |         |  |
| Journal Invoice, Credit N            | iote                              |                              | _      |             |                         |             |         |  |
| Ballaure DGD.RW.UE                   |                                   |                              | _      |             |                         |             |         |  |
| one i                                |                                   |                              |        |             |                         |             |         |  |
|                                      |                                   | suverende des modifie        | ations |             |                         |             |         |  |
|                                      | 2. 5                              | auvegarde des modific        | orfic. |             |                         |             |         |  |

- 2. Infos sur le dossier comptable (partie réservée à l'administrateur du siège)
  - Nom du dossier : vous pouvez ajouter un autre dossier à condition de spécifier également une autre base de données « DB Control ».
  - DB Control : Base de données utilisée
  - Web target : le lien vers l'application sur le web
  - Archive Directory : le chemin vers le répertoire des archives. Les archives sont les documents de la comptabilité scannés en format pdf.
  - Année en cours et période active : la période active (format « aaaa-mm », année-mois) est la période dans laquelle il vous est permis d'ajouter ou de modifier des écritures. On travaille toujours avec des mois entiers. Vous pouvez actualiser la période active par le web moyennant le bouton « Update Limite », suivant les instructions de l'administrateur au siège. « Lock accounting lines » vous permet de geler les écritures de la période active : à partir de ce moment, les écritures en dehors de la période active ne pourront plus être modifiées.
  - Devise par défaut : Euro
  - Show Financial Costs : cochez cette case si vous souhaitez l'affichage du champ « Coûts financiers ».
  - Langue pas défaut
  - Niveau du budget : par Objectif Spécifique ou par projet

3. Type d'information (partie réservée à l'administrateur du siège)

Vous pouvez gérer vous-même les listes utilisées dans certains champs. Les valeurs doivent être séparées par une virgule. Essayez de ne pas modifier ou d'ajouter des valeurs trop souvent, puisque les anciennes valeurs déjà enregistrées ne sont pas automatiquement modifiées, et les nouvelles valeurs ne pourront être utilisées que pour les exercices non clôturés.

- Civilité
- Secteurs
- Mvts Financiers
- Coûts opérationnel
- Journal
- Bailleurs
- 4. Journaux, Pays et Devises (partie éditable par l'administrateur du Sud en concertation)

Les champs dont la valeur ne peut être modifiée ne sont pas accessibles.

<u>Journaux</u>

|   | Journau     | nx Par                   | y/s          | Devises       |        |          |
|---|-------------|--------------------------|--------------|---------------|--------|----------|
| D | rag a colum | n header here to group b | γ that colum | n.            |        |          |
|   | Jnl Code    | Jnl Denomination         | Jnl Type     | Currency Code | Locked | Comments |
| * |             |                          |              |               |        |          |
|   | ACH_US      | Achats en Dollars        | Purchase     | USD           |        |          |
| - | ACHATS      | JOURNAL D'ACHATS         | Purchase     | USC           |        |          |
|   | ACHCFA      | Achats en CFA            | Purchase     | CFA           |        |          |
|   | BANK        | Banque €                 | Financial    | EUR           |        |          |
|   | CAS_US      | Caisse en dollars        | Financial    | USD           | •      |          |
|   | CASCEA      | Caisse en CFA            | Financial    | CFA           |        |          |
|   | CASEUR      | Journal de Caisse Euro   | Financial    | EUR           |        |          |

Il existe 3 types de journaux : Achats, et Financiers (Paiements et opérations financières).

Il faut créer un nouveau journal pour chaque devise dans laquelle on veut travailler et pour chacun de vos comptes bancaires. Avec un suffixe (\_EUR, \_USD etc), le travail comptable sera autant plus facile.

Il est possible de geler un journal (« lock »). Ces journaux ne pourront plus être utilisés par la suite.

Pays

Country code : codes ISO des pays

Def Devises : Vous pouvez définir une devise par défaut par pays.

| Journaux         | Pays                               | Devises      |
|------------------|------------------------------------|--------------|
| rag a column hea | ider here to group by that column. |              |
| Country Code     | Country                            | Def Currency |
| AD               | ANDORE                             |              |
| AE               | EMIRATS ARABES UNIS                |              |
| AF               | AFGHANISTAN                        |              |
| AG               | ANTIGUA-ET-BARBUDA                 |              |
| AI               | ANGUILLA                           |              |
| AL               | ALBANIE                            |              |
| AM               | ARMENIE                            |              |
| AN               | ANTILLES NEERLANDAISE              |              |
| AO               | ANGOLA                             |              |
| AQ               | ANTARCTIQUE                        |              |

<u>Devises</u>

Codes Devises : codes ISO des devises

Taux actuel : le cours actuel de la devise en Euros.

| xusniuou         | Pays                        | De          | vises |
|------------------|-----------------------------|-------------|-------|
| ag a column hear | der here to group by that c | olumn.      |       |
| Currency Code    | Currency Name               | Actual Rate |       |
| CAD              | Dollar (Canada)             | 1,058       |       |
| CFA              | CFA franc BEAC              | 656         |       |
| CHF              | Franc (Suisse)              | 2           |       |
| EUR              | Euro                        | 1           |       |
| FIM              | Markka (Danemark)           |             |       |
| GBP              | Livre (Grande-Bretagne)     | 0,8         |       |
| ISK              | Couronne (Islande)          |             |       |
| ITL              | Lire (Italie)               | 4,23        |       |
| RUR              | Rouble (Russie)             |             |       |
| RWF              | Franc (Rwanda)              |             |       |
| SAR              | Riyal (Arabie Saoudite)     |             |       |
| USD              | Dollar (USA)                | 1,28        |       |
|                  |                             |             |       |

### IV. Onglet d'introduction Dépenses

1. Gestion Document (partie pour les utilisateurs de Compta Sud)

Pour passer à l'édition, utilisez le Gestion Document, ou bien doublecliquez sur une ligne de document.

| Introduction                                                                    | 1                                                                                                    | Ten                                                                                                    | 1                                                                                          | Accounts & A                                                                                                    | nelytice .                                                                                                    | Rappor                                                                       | tege      | 1        | <    | onfiguration |           |              |         |                  |              |
|---------------------------------------------------------------------------------|----------------------------------------------------------------------------------------------------|----------------------------------------------------------------------------------------------------|--------------------------------------------------------------------------------------------|----------------------------------------------------------------------------------------------------|----------------------------------------------------------------------------------------------------|------------------------------------------------------------------------------|-----------|----------|------|--------------|-----------|--------------|---------|------------------|--------------|
|                                                                                 | 100                                                                                                    |                                                                                                    | S                                                                                          |                                                                                                    |                                                                                                    |                                                                              |           |          |      | Cli          | quez su   | r les bout   | ons     | pour pas         | ser à l'é    |
| Mois                                                                            | 3617                                                                                                   | ype                                                                                                    | Journal                                                                                    | Thid                                                                                                    |                                                                                                    |                                                                              | - 14- 1   | 1        |      | -            | -         |              |         | -                |              |
| -11                                                                             |                                                                                                    | -                                                                                                    |                                                                                            |                                                                                                    |                                                                                                    |                                                                              | - ×       | -        |      |              | Documen   | rt Manajer   | Modifie | Document         | Add New D    |
| Disenses 3                                                                      | 1 .                                                                                                    | inance                                                                                                 | Budgete                                                                                    |                                                                                                    |                                                                                                    |                                                                              |           |          |      |              |           |              |         |                  |              |
| _                                                                               |                                                                                                    |                                                                                                    |                                                                                            |                                                                                                    |                                                                                                    |                                                                              |           |          |      |              |           |              |         |                  |              |
|                                                                                 | List                                                                                                   | e des d                                                                                                | locum                                                                                      | ients                                                                                                    | (com                                                                                                    | ptabilit                                                                     | é gé      | néra     | ile) |              |           |              |         |                  |              |
| Année Mole Jou                                                                  | mal Doc Typ                                                                                            | e Suppler / Custo                                                                                      | mer External Ref                                                                           | Dene /                                                                                                    | Doc Number                                                                                                    | Amount Base (Local)                                                          | Fin Costs | Currency | Rate | Paid by Bank | Paid Cash | Amount (Kur) | Lek.    | Comments         |              |
| 2013 11 ACH                                                                     | US Invoke                                                                                              | CASABLANC                                                                                              | 77                                                                                         | 25/11/2013 0                                                                                                    | 000001                                                                                                    | 150.00                                                                       |           | USD      | 1.25 | 190.00       |           | 117,19       |         |                  |              |
| 2913 11 ACH                                                                     | US de No                                                                                               | IN AUBIGZABAR                                                                                          | Ref NC                                                                                     | 27/11/2013 0                                                                                                    | 00002                                                                                                    | -1.500.00                                                                    |           | 050      | 1.28 |              | -1.500.00 | -1.171,08    |         | Le Commerts      |              |
| 2013 12 ACH                                                                     | ATS nooke                                                                                              | BOG BEN                                                                                                | unit1                                                                                      | 9/12/2013 0                                                                                                    | 000001                                                                                                    | 500,00                                                                       |           | EUR      | 1    | 500.00       |           | 500,00       |         | Fournitures dive | 15           |
| 2013 12 ADH                                                                     | US Avoice                                                                                              | LA GOUTTE                                                                                              | docdoc                                                                                     | 16/12/2013 0                                                                                                    | 000003                                                                                                    | 2.500,00                                                                     |           | USD      | 1,28 | 2,000,00     | 500,00    | 1.953,12     |         | Achat founitarea | dves         |
| 2013 12 ACH                                                                     | US hvoke                                                                                               | сноиснои                                                                                               | 00000                                                                                      | 19/12/2013 0                                                                                                    | 000004                                                                                                    | 2.000.00                                                                     |           | US0      | 1,28 | 1.790.00     | 300,00    | 1.562,50     |         | Frais divers     | -            |
|                                                                                 |                                                                                                    |                                                                                                    |                                                                                            |                                                                                                    |                                                                                                    |                                                                              |           |          |      |              |           |              |         |                  |              |
| anti 14 4                                                                       | ds <u>)      </u>                                                                                      |                                                                                                    |                                                                                            |                                                                                                    |                                                                                                    |                                                                              |           |          |      |              |           |              |         | ACH_US-          | 101.3-000002 |
| and 14 4                                                                        | al S H                                                                                                 | Imputed Stat)<br>-1500                                                                                 | Still to impute du                                                                         | sc) Insvied                                                                                                    | (Mure)<br>-0.01                                                                                                    | Ventila                                                                      | ation     | n ana    | aly  | ique         |           |              |         | - XOI_USI        | 101.3-005002 |
| anti 14 4                                                                       | of S <b>FI</b>                                                                                         | Imputed (Loc)<br>-1500<br>Cost Type                                                                    | Still to impute Qu<br>0.1<br>Project                                                       | ic) traviel<br>Balleur J                                                                                                    | (Mure)<br>-0.01<br>Amount ( -1500 )                                                                                                    | Ventila                                                                      | ation     | n ana    | aly  | tique        |           |              |         | AOI_USI          | 1013-000062  |
| acti 14 4                                                                       | of S <b>FI</b>                                                                                         | Imauned (Les)<br>-1500<br>Cost: Type<br>Iti daujas coordiantion                                        | Soil to impute Que<br>0.0<br>Project<br>DOPUNCHAIT                                         | ac) Inquied<br>Balleur J<br>SOLSOC                                                                                                    | (Mure)<br>-0.01<br>Amount (-1500)<br>-40                                                                                                    | Ventila                                                                      |           | n ana    | aly  | tique        |           |              |         | - AOI_USI        | 013-000062   |
| arti III Imputeres<br>Junicy Barr<br>USD Code<br>INV_EQUIP_ACT<br>INV_EQUIP_ACT | of S FIL                                                                                               | Insured Sec)<br>-1500<br>Cost Type<br>to Apipe coordination<br>to partenaire<br>to partenaire          | Still to impute Qu<br>Droject<br>DPFURCHAIT<br>NORESCISI<br>Edemanna                       | Interfect as a source of the source of the s | (Mure)<br>-0.01<br>-0.01<br>-0.01<br>-0.02<br>-0.02<br>-0.00    | Ventila<br>Amount (6) Comm<br>9 3125<br>7 36,39<br>6 551 2                   |           | n ana    | aly  | tique        |           |              |         | - AOI_US-        | 013-000012   |
| and III.I                                                                       | of S HI<br>s Impute<br>-1500 F<br>Equipement<br>K Equipement<br>S Ends d'ago                           | Insured Each<br>-1500<br>Cost Type<br>to Spatenaire<br>pui OCB<br>pui OCB                              | Soli to imaute Ou<br>Ou<br>Project<br>DOPUIRGHAIT<br>NORESCISI<br>FRIVUZOS                 | ac) Insured<br>Balleur / A<br>SOLSOC<br>DGD<br>REG_UKALL<br>DGD                                                                                                    | (Mure)<br>-0.01<br>40<br>-0.01<br>-0.01<br>-0 | Ventila<br>Amoun (6) Comm<br>0 3121.5<br>7 46.39<br>9 551.12<br>1 - 210.66   |           | n ana    | aly  | tique        |           |              |         | AOI_USI          | 1013-000062  |
| els I I I I I I I I I I I I I I I I I I I                                       | of S Insulte<br>-1500 C<br>D Equipement<br>N Equipement<br>UT Fonds d'app<br>UT Fonds d'app            | Insured Sec)<br>-1500<br>Cost Type<br>to Apipe coordination<br>partenane<br>pui OCB<br>pui OCB         | Soll to impute Ou<br>Project<br>DOPUNICHAIT<br>NORESCISI<br>FRIMUZOS<br>SHOSDOB            | Inc. Incured<br>Balley 3<br>Socioc<br>DGO<br>REG_IKAL<br>DGO                                                                                                    | (Mure)<br>-0.01<br>40<br>-115<br>-70<br>-276                                                                                                    | Ventila<br>Amount (6) Commo<br>0 312.5<br>7 480.39<br>8 4551.12<br>1 -211.46 |           | n ana    | aly  | tique        |           |              |         | - XO1_US-        | 013-000062   |
| arb 14 4                                                                        | d S HI<br>-1500  <br>D Equiperant<br>N Equiperant<br>UF Funds d'ago<br>UF Funds d'ago                  | Snaved (Loc)<br>-1500<br>Cost Type<br>to équipe coordiantion<br>to partonalis<br>pui Orcal<br>pui Orca | Sell to impute Su<br>Project<br>DOPUNCHADIT<br>MOREIDAT<br>FRANCIO<br>SHOOSOOS             | ic) Inverted<br>Baller /<br>Socsoc<br>Dob<br>REG_KAU<br>Dob                                                                                                    | (8640)<br>-0.01<br>400<br>-415<br>-70<br>-70<br>-226                                                                                                    | Ventila<br>Amount (6) Commo<br>0 312.5<br>7 46.39<br>6 -551.12<br>1 -215.46  |           | n ana    | aly  | ique         |           |              |         | - AOLUS          | 1013-000002  |
| els III IIII IIIIIIIIIIIIIIIIIIIIIIIIIII                                        | d S <b>)   1</b><br>a Insule<br>-1500  <br>D Equipement<br>N Equipement<br>N Equipement<br>C Fonds day | Insured East<br>-1500<br>Cost: Type<br>to diajas conduntor<br>to patenaire<br>pui OCB<br>pui OCB       | Still to impute Qu<br>Option<br>Deputed-ADT<br>MQ28E3C131<br>FR0WQD3<br>S4025D08           | ic) Insued<br>Beller / J<br>SOLSOC<br>DED<br>BED<br>REC_NALL<br>DED                                                                                                    | (Huro)<br>-0.01<br>-0.01<br>-40<br>-115<br>-70<br>-276                                                                                                    | Ventila<br>Amount (#) Commo<br>0 312.5<br>7 46.09<br>8 -551.12<br>1 -211.46  |           | ı ana    | aly  | ique         |           |              |         | - ACH_US3        | 1013-000012  |
| etti III.IIIIIIIIIIIIIIIIIIIIIIIIIIIIIIII                                       | d S MI                                                                                                 | Imaved Bec)<br>-1500<br>Cost Type<br>to Squipe conductor<br>to Squipe conductor<br>pui OCB<br>pui OCB  | Sell to impute for<br>Bill<br>Project<br>SPFURGHAT<br>ADDREJC211<br>Retrictors<br>S4625006 | ic) Insued<br>Balley /<br>Socsoc<br>D60<br>REG_MAL<br>D60                                                                                                    | (80m)<br>-0.01<br>400<br>-115<br>-70<br>-276                                                                                                    | Ventila<br>Amount (%) Comm<br>0 312.5<br>7 -50.39<br>8 -551.12<br>1 -215.66  |           | n ana    | alyi | ique         |           |              |         | - AOLUSI         | 0023-000002  |
| vici 14 4 7                                                                     | a Smaute<br>-5500 [<br>0. Soulparment<br>N. Equiparment<br>V. Fonds d'ap<br>V.5 Fonds d'ap             | Insured East)<br>-1500<br>Cost Type<br>to Subject conduction<br>to pathemics<br>puil OCB<br>au OCB     | Sell to impute Sa<br>Sol<br>Project<br>SPFURGHAIT<br>MOREJCISI<br>FARWIGIS<br>S4625D08     | el Insved<br>Balley /<br>SOLSOC<br>GGD<br>REG, KALL<br>DGD                                                                                                    | (8640)<br>-0.01<br>400<br>-415<br>-155<br>-70<br>-276                                                                                                    | Ventila<br>Amure (6) Come<br>0 3215<br>7 30,19<br>8 -553,12<br>1 -215,46     |           | n ana    | alyi | ique         |           |              |         | - ACH_US-        | 013-000012   |

2. Création et modification (partie pour les utilisateurs de Compta Sud)

Pour créer un nouveau document comptable, cliquez sur le bouton « Nouveau Document ».

Il est également possible de choisir « Gestion Document» et de cliquer ensuite sur le bouton « Nouveau» pour la préparation de l'insertion.

| née Mo<br>Dépenses<br>Drag a railonn has<br>Année Mois                  | ः<br>।<br>।                           | Joi Type                                                           | ەر<br>بەر<br>مەر                                         | znal                                                        | • This                                 | d                                                     |                                     |           |          |         |              |           | Nou                          | vea   | u |
|-------------------------------------------------------------------------|---------------------------------------|--------------------------------------------------------------------|----------------------------------------------------------|-------------------------------------------------------------|----------------------------------------|-------------------------------------------------------|-------------------------------------|-----------|----------|---------|--------------|-----------|------------------------------|-------|---|
| nee Mo                                                                  | ्<br>्<br>्                           | Jai Type<br>Fine                                                   |                                                          | amai                                                        | - The                                  | 4                                                     |                                     | - 20      |          |         |              |           | 1                            | -     |   |
| Dépenses<br>Drag a colorre has<br>Année Mois                            | <u>ا</u> د                            | Fina                                                               |                                                          |                                                             | - 1                                    |                                                       |                                     |           |          | Dec.mo. |              |           | and the second second second |       |   |
| Dépenses<br>Oraș a coloren has<br>Année Mois<br>2013 I                  | <u>اد</u>                             | Fina                                                               | me )                                                     |                                                             |                                        |                                                       |                                     |           | <u> </u> | DOCUME  | it manager   | - UCC     | AND THE                      | W 00  |   |
| Drag a column has<br>Année Mois<br>2013 11                              | -                                     |                                                                    | 1990.                                                    | Budgets                                                     | r Ì                                    |                                                       |                                     |           |          |         |              | vodifica  | tion                         |       |   |
| Année Mois                                                              | -                                     | Indificat                                                          | ion                                                      |                                                             |                                        |                                                       |                                     |           |          |         |              |           |                              |       |   |
| 2013 11                                                                 |                                       | lounicat                                                           |                                                          |                                                             |                                        | 12121                                                 |                                     |           | 1.2      | 1.4.1.1 |              |           |                              | 12.12 |   |
| 1013 1                                                                  | a series                              | Doc Type                                                           | Supplier / Custome                                       | Etternal Re                                                 | / Date                                 | Doc Number                                            | Amount Base (Local)                 | Pin Costs | Currency | Rate    | Paid by Bank | Paid Cash | Amount (bur)                 | Lok   | 1 |
| 2013 11                                                                 | 1 ACH US                              | Cradit Note                                                        | AURICIZARAR                                              | Bef NC                                                      | 22/11/2013                             | 000002                                                | 1 500.00                            |           | USD      | 1.78    | 100,00       | 1 500 00  | 1 171 88                     | m     |   |
| 2011 12                                                                 | 2 ACH US                              | Invoice                                                            | LA GOLITTE                                               | dector                                                      | 18/12/2017                             | 000003                                                | 2,500.00                            |           | USD      | 1.78    | 2,000.00     | 500.00    | 1.953.12                     |       | 1 |
| 2013 12                                                                 | 2 ACH US                              | Invoice                                                            | СНОЦСНОЦ                                                 | 00000                                                       | 19/12/2013                             | 000004                                                | 2.000.00                            |           | USD      | 1.28    | 1,700.00     | 300.00    | 1.562.50                     |       |   |
| 2013 12                                                                 | 2 ACHATS                              | Invoice                                                            | BIG BEN                                                  | unit 1                                                      | 9/12/2013                              | 000001                                                | 500.00                              |           | FLIR     | 1       | 500.00       |           | 500.00                       | H     | 8 |
| tecord: 141 <11                                                         |                                       |                                                                    |                                                          |                                                             |                                        |                                                       |                                     |           |          |         |              |           |                              |       |   |
|                                                                         | 1 of                                  | 5 <u>)        </u> 4                                               |                                                          |                                                             |                                        |                                                       |                                     |           |          |         |              |           |                              |       |   |
| Analytical Imputer                                                      | 1 of<br>tions                         | 5 <u>)          </u>                                               |                                                          | all an increase di                                          | ]                                      | and (thum)                                            |                                     |           |          |         |              | A         | CH_U5-2013-000               | 001   |   |
| Analytical Imputat<br>Currency<br>USD                                   | 1 of<br>tions<br>Base to Im           | 5 <b>F FI 4</b>                                                    | rputed (Loc) S                                           | all to impute (L                                            | ac) Impu                               | ted (€uro)<br>0,00                                    |                                     |           |          |         |              | A         | CH_U5-2013-000               | 001   |   |
| Analytical Imputat<br>Currency<br>USD                                   | 1 of<br>Base to Im                    | 5 <b>)        </b>                                                 | rputed (Loc) S                                           | all to impute (L<br>B,<br>Project                           | oc) Impu<br>00 Baileur                 | ted (€uro)<br>0,00<br>Amount ( 150 )                  | Amount (E) Comments                 |           |          |         |              | A         | CH_US-2013-000               | 001   |   |
| Analytical Imputer<br>Currency<br>USD<br>CC C<br>PRC_EQUIP              | 1 of<br>Base to Im<br>2ode<br>2_COORD | 5 <b>)        </b><br>pute Ir<br>150 Co<br>Operational             | nputed (Loc) 5<br>150<br>et Type                         | 'till to impute (L<br>Bu<br>Project<br>2FONSOC              | oc) Impu<br>00 Baileur i<br>FONSOC     | ted (6uro)<br>0.00<br>Amount ( 150 )  <br>37.5        | Amount (E) Comments<br>29,3         |           |          |         |              | A         | CH_U5-2013-000               | 001   |   |
| Analytical Imputat<br>Currency<br>USD<br>CC C<br>PRC_EQUIP<br>INV_EQUIP | 1 of<br>Base to Im<br>2de<br>COORD    | s            <br>pute Ir<br>150 Co<br>Operational<br>Equipements 4 | nputed (Loc) S<br>150<br>et Type<br>quipe coordiantion S | Itil to impute (L<br>B)<br>Project<br>CPONSOC<br>303RE2VW11 | ac) Impu<br>Baileur I<br>PONSOC<br>DGD | ned (6uro)<br>0.00<br>Armount ( 150 )<br>37.5<br>37.5 | Amount (6) Commenta<br>29,3<br>29,3 |           |          |         |              | A         | CH_US-2013-000               | 001   |   |

Une nouvelle fenêtre s'ouvrira avec un formulaire à compléter : Data Input.

La partie Spécifications est utilisée pour la création de l'écriture, la partie inférieure sert à l'imputation analytique.

|                                                                                                    | to impor                                                                | _                                                    |                                                                                                    |                                                                                                    |                                                                | _                                                                                                    |                   | -                               |                           |                               |
|----------------------------------------------------------------------------------------------------|-------------------------------------------------------------------------|------------------------------------------------------|----------------------------------------------------------------------------------------------------|----------------------------------------------------------------------------------------------------|----------------------------------------------------------------|----------------------------------------------------------------------------------------------------|-------------------|---------------------------------|---------------------------|-------------------------------|
| cument                                                                                                    |                                                                         | ~                                                    |                                                                                                    |                                                                                                    |                                                                |                                                                                                    |                   |                                 |                           |                               |
| Data In                                                                                                    | put                                                                     | 1                                                    | Document View                                                                                                    | er                                                                                                    |                                                                |                                                                                                    |                   |                                 |                           |                               |
| ocument specificat                                                                                                    | ions                                                                    | Col                                                  | mptab                                                                                                    | oilité                                                                                                    | dén                                                            | éra                                                                                                    | le                |                                 |                           |                               |
| Year                                                                                                    | Mon                                                                     | ch                                                   | Jounal 1                                                                                                    | Type                                                                                                    | ,                                                              | oumal                                                                                                    |                   |                                 | Doc. Type                 |                               |
| 2013                                                                                                    | • Dec                                                                   | -                                                    | Purchase                                                                                                    |                                                                                                    | ACHATS                                                         |                                                                                                    |                   | In                              | /oice                     | -                             |
|                                                                                                    |                                                                         |                                                      |                                                                                                    |                                                                                                    |                                                                |                                                                                                    |                   |                                 |                           |                               |
| Doc. Number                                                                                                    | Doc. De                                                                 | ate                                                  | External reference                                                                                                    | *                                                                                                    | Su                                                             | oplier / Cus                                                                                                    | tomer             |                                 |                           |                               |
| 000002                                                                                                    | 24/12/20                                                                | 013                                                  |                                                                                                    |                                                                                                    |                                                                |                                                                                                    |                   |                                 | C                         | ***                           |
|                                                                                                    | Comm                                                                    | ments                                                |                                                                                                    |                                                                                                    |                                                                |                                                                                                    |                   | Séle                            | ction de                  | s tie                         |
|                                                                                                    |                                                                         |                                                      |                                                                                                    |                                                                                                    |                                                                |                                                                                                    |                   |                                 |                           |                               |
|                                                                                                    |                                                                         |                                                      |                                                                                                    | ***                                                                                                    |                                                                |                                                                                                    |                   |                                 |                           |                               |
|                                                                                                    |                                                                         |                                                      |                                                                                                    | ÷                                                                                                    |                                                                |                                                                                                    |                   |                                 |                           |                               |
|                                                                                                    |                                                                         |                                                      |                                                                                                    |                                                                                                    |                                                                |                                                                                                    |                   |                                 |                           |                               |
| Financial Informa                                                                                                    |                                                                         |                                                      |                                                                                                    |                                                                                                    |                                                                |                                                                                                    |                   |                                 |                           |                               |
|                                                                                                    | con                                                                     |                                                      |                                                                                                    |                                                                                                    |                                                                |                                                                                                    |                   |                                 |                           |                               |
| Currency                                                                                                    | Rate                                                                    | Total An                                             | rount Fin                                                                                                    | Cost                                                                                                    | Paid by Ba                                                     | nk P                                                                                                    | aid by C          | ash                             | Amount                    | (4)                           |
| Currency<br>USC •                                                                                                    | Rate                                                                    | Total An                                             | sount Fin                                                                                                    | Cost                                                                                                    | Paid by Ba                                                     | nk P                                                                                                    | aid by C          | ash [                           | Amount                    | (4)                           |
| Currency<br>USC •                                                                                                    | Rate                                                                    | Total An                                             | sount Fin                                                                                                    | Cost                                                                                                    | Paid by Ba                                                     | nk P                                                                                                    | aid by C          | ash [                           | Amount                    | (4)                           |
| Currency<br>USC •                                                                                                    | Rate                                                                    | Total An                                             | sount Fin                                                                                                    | Cost                                                                                                    | Paid by Ba<br>Base Tax E                                       |                                                                                                    | aid by C<br>Taxes | ash                             | Amount<br>Recupab         | (4)<br>oles                   |
| Currency<br>USC •                                                                                                    | Rate<br>For tax manag                                                   | Total An                                             | type in amount sp                                                                                                    | itting >>                                                                                                    | Paid by Ba<br>Base Tax E                                       |                                                                                                    | haid by C         | ash                             | Amount<br>Recupab         | (4)<br>sies                   |
| Currency<br>USC •                                                                                                    | Rate<br>For tax manag                                                   | Total An                                             | type in amount sp                                                                                                    | itting >>                                                                                                    | Paid by Ba<br>Base Tax E                                       |                                                                                                    | Taxes             | ash                             | Amount<br>Recupab         | (đ)<br>sles                   |
| Currency<br>USC •                                                                                                    | For tax manag                                                           | Total An                                             | type in amount sp                                                                                                    | itting >>                                                                                                    | Paid by Ba<br>Base Tax E                                       | <sup>™</sup> P                                                                                                    | Taxes             | ash                             | Amount<br>Recupab         | (e)<br>sies                   |
| Currency<br>USC •<br>Inalytical Imputation<br>Currency B                                                                                                    | Rate<br>For tax manag                                                   | Total An<br>ing. please                              | type in amount sp<br>type in amount sp<br>tptabi<br>d (Loc) Soll to                                                                                                    | itting >>                                                                                                    | Paid by Ba<br>Base Tax E                                       |                                                                                                    | Taxes             | ash<br> <br>                    | Amoure                    | (4)<br>sies                   |
| Currency<br>USC •<br>Inalytical Imputation<br>Currency B                                                                                                    | Rate<br>For tax managons<br>ase to Impute<br>0,00                       | Total An<br>ing. please                              | type in amount sp<br>type in amount sp<br>totabi<br>d (Loc) Soll to<br>0,00                                                                                                    | itting >><br>itting >><br>ittine (loc)<br>0.00                                                                                                    | Paid by Ba<br>Base Tax E<br>Inputed (                          | nk P<br>xcl.<br>/tiq<br>6uro)<br>0.00                                                                                                    | Taxes             | ash (                           | Amount<br>Recupab         | (4)<br>sles<br>ario           |
| Currency<br>USC •<br>Inalytical Imputation<br>Currency B                                                                                                    | Rate<br>For tax managons<br>ase to Impute<br>0.00<br>Cost Type          | Total An<br>ing. please<br>COM<br>Impute<br>Project  | type in amount sp<br>type in amount sp<br>d (Loc) Sell to<br>0,00 Amount (Local)                                                                                                    | itting >><br>itting >><br>impute (Loc)<br>0.00<br>Amount (€                                                                                                    | Paid by Ba<br>Base Tax E<br>Imputed (<br>Baileur               | nk P<br>acl.<br>/tiq<br>6uro)<br>0.00<br>0bj. s                                                                                                    | Taxes             | dards dards                     | Amount<br>Recupab         | (K)<br>xies<br>ario           |
| Currency<br>USC •<br>inalytical Imputatio<br>Currency B<br>CC Code                                                                                                    | For tax managons 0,000<br>Cost Type                                     | Total An<br>ing. please<br>COM<br>Impute<br>Project  | type in amount sp<br>type in amount sp<br>type in amoun                                                                                                    | itting >><br>itting >><br>impute (Loc)<br>0.00<br>Amount (€                                                                                                    | Paid by Ba<br>Base Tax E<br>Imputed (<br>Baileur               | nk P<br>acl.<br>/tiq<br>6uro)<br>0.00                                                                                                    | Taxes             | ash<br>dards<br>Result          | Amount<br>Recupab         | (4)<br>sles<br>ario           |
| Currency<br>USC •<br>inalytical Imputation<br>Currency B<br>CC Code                                                                                                    | For tax manages to Impute 0,000                                         | Total An<br>ing. please<br>COTT<br>Impute<br>Project | type in amount sp<br>type in amount sp<br>type in a mount sp<br>type in a mount sp<br>type in a m | Iting >><br>Itité (o<br>impute (loc)<br>Amount (e                                                                                                    | Paid by Ba<br>Base Tax E<br>Insuted (<br>Balleur               | nk P<br>acl<br>(tiq<br>6uro)<br>0.00<br>Obj. S                                                                                                    | Taxes             | ash  <br> <br>dards  <br>Result | Amount<br>Recupab         | (K)<br>sles<br>ario           |
| Currency<br>USC •<br>inalytical Imputati<br>Currency B<br>CC Code                                                                                                    | Rate<br>For tax managens (ase to Impute<br>0.00<br>Cost Type            | Total An<br>ing. please<br>OOM<br>Impute<br>Project  | type in amount sp<br>type in amount sp<br>toptabi<br>d (Loc) Sell to<br>0.00 Amount (Local)                                                                                                    | itting >><br>itting >><br>impute (Loc)<br>Amount (E                                                                                                    | Paid by Ba<br>Base Tax E<br>Incuted (<br>Baileur               | nk P<br>sci.<br>(tiq)<br>6uro)<br>0.00<br>0bj. 5                                                                                                    | Taxes             | dards<br>Result                 | Amount<br>Recupab<br>Scen | (K)<br>sies<br>ario<br>ts H   |
| Currency<br>USC •<br>Analytical Imputati<br>Currency B<br>CC Code                                                                                                    | For tax manage                                                          | Total An<br>ing. please<br>OOM<br>Impute<br>Project  | type in amount sp<br>type in amount sp<br>toptabi<br>d (Loc) Sell to<br>0,00<br>Amount (Local)                                                                                                    | itting >> inpute (Loc)<br>Amount (E                                                                                                    | Paid by Ba<br>Base Tax E<br>Inputed (<br>Balleur               | nk P<br>sci.<br>(tiq)<br>6uro)<br>0.00<br>0bj. 5                                                                                                    | Taxes             | dards<br>Result                 | Amount<br>Recupab         | (K)<br>oles<br>ario           |
| Currency<br>USC •<br>inalytical Imputation<br>Currency B<br>CC Code                                                                                                    | Rate<br>For tax managons<br>ons (<br>ase to Impute<br>0.00<br>Cost Type | Total An                                             | bype in amount sp<br>bype in amount sp<br>b(Loc)<br>0,00<br>Amount (Local)                                                                                                    | Reting >><br>litté a<br>impute (Loc)<br>0.00<br>Amount (C                                                                                                    | Paid by Ba<br>Base Tax E<br>Imputed (<br>Balleur               | nk P<br>aci.<br>(tiq)<br>6uro)<br>0.00<br>0bj. 5                                                                                                    | Taxes             | dards dards                     | Amount<br>Recupab<br>Scen | (il)<br>ples<br>ario          |
| Currency<br>USC •<br>inallytical Imputation<br>Currency B<br>CC Code                                                                                                    | Rate<br>For tax managons<br>ans 0.00<br>Cost Type                       | Total An                                             | type in amount sp<br>ptabi<br>d (Loc)<br>0.00<br>Amount (Local)                                                                                                    | itting >>  <br>itting >>  <br>impute (Loc)<br>0.00<br>  Amount (6                                                                                                    | Paid by Ba<br>Base Tax E<br>Imputed (<br>Baileur               | nk P<br>acl.<br>(tiq)<br>6.00<br>0bj. 5                                                                                                    | Taxes             | dards dards                     | Amount<br>Recupab         | (K)<br>sies<br>ts H           |
| Currency<br>USC<br>inallytical Imputation<br>Currency<br>CC Code<br>K                                                                                                    | Rate<br>For tax manage<br>ons (<br>ase to Impute<br>0.00<br>Cost Type   | Total An                                             | sount Fin<br>type in amount sp<br>PDEDDI<br>d (loc) Soll to<br>Amount (local)                                                                                                    | itting >>  <br> itting >>  <br> itting column<br> itting column<br> itting col | Paid by Ba<br>Base Tax E<br>Inputed (<br>Balleur               | nk P<br>acl.<br>/tiqi<br>6uro)<br>0.00<br>0.00                                                                                                    | Taxes             | dards dards                     | Amount<br>Recupab<br>Scen | (K)<br>sies<br>ario           |
| Currency<br>USC<br>inalytical Imputation<br>Currency B<br>Connency B<br>Connency B<br>Co | Rate<br>For tax manag<br>ons 0.00<br>Cost Type                          | Total An                                             | type in amount sp<br>ptable<br>(fac) Sell to<br>0,00<br>Amount (local)                                                                                                    | Itting >> Itting >> Itting >> Itting >> Itting >> 0.000<br>0.000<br>Amount (C                                                                                                    | Paid by Ba<br>Base Tax E<br>Inputed (<br>Balleur               | nk P<br>acl.<br>(tiq)<br>(tiq)<br>(t | Taxes             | dards dards                     | Amount<br>Recupab         | (K)<br>sric                   |
| Currency<br>USC<br>mallytical Imputation<br>Currency B<br>CC Code<br>K                                                                                                    | Rate<br>For tax managons<br>ons<br>ase to Impute<br>0.00<br>Cost Type   | Total An                                             | type in amount spi<br>ptope in amount spi<br>ptope in amount spi<br>afficial spin amount (local)<br>Amoune (local)                                                                                                    | Itting >><br>Itting >><br>Itting >><br>Itting content<br>0.00<br>Amount (E                                                                                                    | Paid by Ba<br>Base Tax E<br>Insuled (<br>Bailleur              | nk P<br>3eL<br>(tiq)<br>0.00<br>0bj. 5                                                                                                    | Taxes             | dards  <br>Result               | Amount<br>Recupab         | (K)<br>sites<br>ts   +        |
| Currency<br>USC<br>nallytical Imputation<br>Currency B<br>CCC Code B                                                                                                    | Rate<br>For tax managons<br>ase to Impute<br>0.00<br>Cost Type          | Total An                                             | type in amount sp<br>type in amount sp<br>type in amount sp<br>type in amount sp<br>type in amount sp<br>amount (local)                                                                                                    | Reting >><br>Itte a                                                                                                    | Paid by Ba<br>Base Tax E<br>Imputed (<br>Bellieur              | nk P<br>acL<br>(tiq)<br>0,00<br>0,00                                                                                                    | Taxes             | dards Result                    | Amoure<br>Recupab         | (K)<br>oles<br>ario<br>ts   H |
| Corrency<br>USC   inalytical Imputatio<br>Corrency B  Corrency B  Corrency B  Record: 14 4 1                                                                                                    | Rate<br>For tax managona<br>ona 0.00<br>Cost Type<br>of 0               | Total An                                             | type in amount print                                                                                                    | itting >>  <br>                                                                                                    | Paid by Ba<br>Base Tax E<br>Inputed (<br>Balleur               | nk P<br>xeL<br>(tique<br>6uro)<br>0.00<br>00bj.5                                                                                                    | Taxes             | dards Result                    | Amoure<br>Recupab         | (K)<br>sles<br>ario<br>ts H   |
| Carrency<br>USC •<br>mah/tical Imputation<br>Carrency B<br>CC Code<br>k                                                                                                    | For tax manage ase to Impute 0.00 Cost Type of 0                        | Total An<br>ing, please<br>Impute<br>Project         | type in amount sp<br>type in amount sp<br>type in amoun                                                                                                    | itting >>>  <br>itting >>>  <br>ittité a<br>impute (Loc)<br>0.00<br>Amount (C                                                                                                    | Paid by Ba<br>Base Tax E<br>Inquised (<br>Balleur<br>Modificat | nk P<br>act.<br>(tiq)<br>0.00<br>0.00<br>0.00<br>0.00<br>0.00<br>0.00<br>0.00<br>0.00<br>0.00<br>0.00                                                                                                    | Taxes             | ash                             | Amoure<br>Recupab         | (K)<br>ario<br>ts H           |

#### Spécifications à donner

- Année
- Mois
- Type de journal (Achats ou Ventes)
- Journal
- Type de document (Facture, Note de crédit)
- N° de document (numérotation automatique)
- Référence externe (client ou fournisseur)
- Sélection du tiers (cliquez sur le bouton)
- Commentaire
- Devise
- Cours de la devise
- Montant total
- Coût financier
- Montant payé par transfert bancaire
- Montant payé au comptant
- Montant exclusif taxe (TVA) <u>ou</u> Taxe

Il suffit de donner un des deux montants pour les taxes; l'autre sera déduit du montant.

Le montant en Euro est calculé de façon automatique à partir du montant en devise.

Pour sélectionner un tiers, positionnez la souris sur le client ou fournisseur, et confirmez avec le bouton Select.

|            | Positionnez I            | a souris sur | le clier | nt ou fournisseur et c    | liquez s | ur Sele | ct Selec   | t Cancel       |
|------------|--------------------------|--------------|----------|---------------------------|----------|---------|------------|----------------|
| Code       | Company                  | Department   | Civility | Adress 1                  | Adress 2 | Sector  | ZipCode    | City           |
| ADMINISTRA | Administration Communale |              |          |                           | 1        |         | BE-1000    | BRUXELLES 1    |
| AEROSPRAY  | AEROSPRAY                |              |          | rue de la Mouche 48       |          |         | BE-1348    | LOUVAIN-LA-NEU |
| AU PARFUM  | AU PARFUM                |              |          | Chaussée de Binche 153    |          |         | BE-7000    | MONS           |
| BAGAGE     | BAG'AGE                  |              |          | Avenue Royale,1           |          |         | BE-1410    | WATERLOO       |
| BRAKKAR    | BRAKKAR                  |              |          | Astridiaan, 56            |          |         | BE-1000    | BRUXELLES 1    |
| CHBDEVIS   | CHB-DEVOS                |              |          | chaussée de Vilvoorde 142 |          |         | BE-1120    | BRUXELLES 12   |
| СНОИСНОИ   | CHOUCHOU WORLD           |              |          | Goodfeelstreet, 69        |          |         | US-7896532 | New-York       |
| COSMETIC   | COSMETIC                 |              |          | rue du Gouvernement 16    |          |         | BE-3500    | HASSELT        |
| DROGCENTR  | DROGUERIE CENTRALE       |              |          | rue de la Poudre, 3       |          |         | BE-1450    | CHASTRE        |
| ELECGY     | ELECGY                   |              |          | Chaussée Volt, 220        |          |         | BE-1000    | BRUXELLES 1    |

### L'utilisation de signes est obligatoire

+ : type de document « Facture»

- : type de document « Note de crédit »

Quand vous avez terminé l'introduction des données, sauvez l'écriture avec le bouton Sauver en bas de l'écran.

ACHAT5-2013-000002 Modify New Centre: Save Delete 24/12/2013 14:34

#### 3. Partie analytique

Vous pouvez démarrer la ventilation analytique, dès que les spécifications du document ont été remplies.

Remplissez le panneau inférieur.

A compléter :

- Centre de coûts (appartenant à une des 3 catégories: Investissement, Fonctionnement ou Personnel)
- Type de coûts (Gestion, Opérationnel, Structure)
- Projet

• Montant à attribuer en devise (les infos complémentaires du projet sélectionné seront immédiatement affichées à titre d'information)

Quand vous arrivez au bout d'une ligne, appuyez <u>sur la touche « Entrer » de votre clavier</u>. Une nouvelle ligne à insérer sera automatiquement proposée.

| USC           | 50          | 50                      | C              |            | 0        | Standards  | Scena  | irio |
|---------------|-------------|-------------------------|----------------|------------|----------|------------|--------|------|
| CC Code       | Cost Type   | Project                 | Amount (Local) | Amount (€) | Bailleur | Obj. Spec. | Result | Cor  |
| Partenaires   | Operational | Brésil/Réseaux          | 15,00          | 11,19      | DGD      | OSS02_BRA  | 3      | 1    |
| Partenaires   | Operational | Colombie/Réseaux        | 35,00          | 26,12      | DGD      | O5506_COL  | 3      |      |
|               |             |                         |                |            |          |            |        |      |
| tecord: I4  4 | 1 of 2      | <b>)</b>   <b>)</b>   ( |                |            |          |            |        | ,    |

|   | CC Code     | Cost Type   | Project          | Amount (Local) | Amount (€) | Bailleur |
|---|-------------|-------------|------------------|----------------|------------|----------|
| ۲ |             |             |                  |                |            |          |
|   | Partenaires | Operational | Brésil/Réseaux   | 15,00          | 11,19      | DGD      |
|   | Partenaires | Operational | Colombie/Réseaux | 35,00          | 26,12      | DGD      |
|   |             |             |                  |                |            | _        |

Quand vous avez terminé l'introduction des données, sauvez l'écriture avec le bouton Sauver en bas de l'écran.

ACHATS-2013-000002 Modify New Cancel Save Delete 24/12/2013 14:34

4. Archives (partie pour les utilisateurs de Compta Sud) : lier les documents à une dépense :

Vous pouvez démarrer l'archivage, <u>après</u> la sauvegarde du document moyennant le bouton « Sauver ».

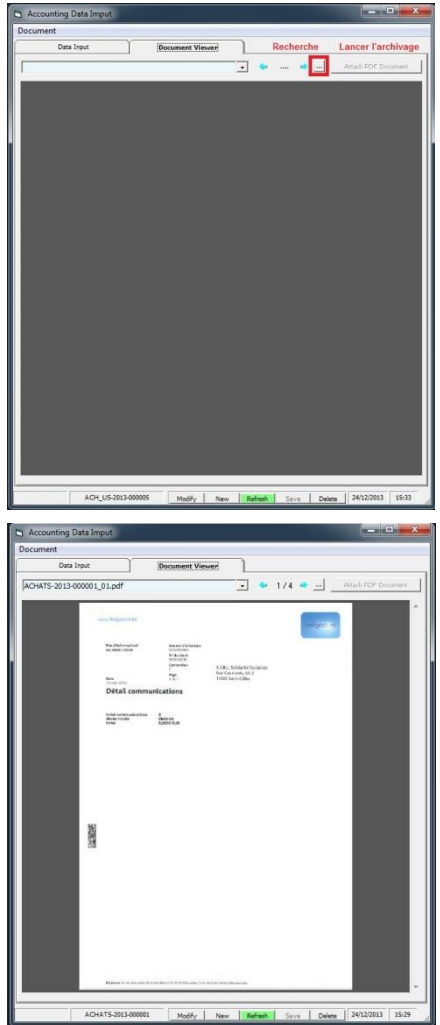

- 1. Cliquez sur le bouton avec les 3 petits points.
- 2. Recherchez le fichier .pdf
- 3. Appuyez sur le bouton Attach PDF Document pour confirmer

5. Modifications (partie pour les utilisateurs de Compta Sud)

Dès qu'un document a été créé, il peut être modifié. Retournez dans l'écran principal et rafraîchissez la liste des documents. Si la création de votre document a réussi, il apparaîtra dans la liste.

| nia Mos<br>Dispenses<br>Drag a column haat<br>Annia Mos<br>2013 11                         | an<br>Sil                                                                                                    | Jei Tyg                                 | pe 2                                                       |                                                            |                                          |                                                      |                                     |           |          |      |              |                |                 |      |     |
|--------------------------------------------------------------------------------------------|----------------------------------------------------------------------------------------------------|-----------------------------------------|------------------------------------------------------------|------------------------------------------------------------|------------------------------------------|------------------------------------------------------|-------------------------------------|-----------|----------|------|--------------|----------------|-----------------|------|-----|
| de Mos<br>Dépenses<br>Dépenses<br>Dag a colone hait<br>Année Mota<br>2013 11               |                                                                                                    | Jei Tyj<br>Pin                          |                                                            |                                                            |                                          |                                                      |                                     |           |          |      |              |                |                 |      |     |
| Dépenses<br>Dépenses<br>Crag a colorne haat<br>Année Mola<br>2013 11                       | 의<br>(1997년 1997년<br>(1997년 1997년 1997년 1997년 1997년 1997년 1997년 1997년 1997년 1997년 1997년 1997년 1997년 1997년 1997년 1997년 1997년 1997년 19 | E I I<br>Fin                            |                                                            | pumal                                                      | TN                                       | đ                                                    |                                     | 1 2 3     |          |      |              | Hardfier Danse |                 |      |     |
| Dépenses<br>Drap a colores haus<br>Année Moia<br>2013 11                                   | <u>الد</u><br>her has a                                                                                                    | Pa                                      |                                                            |                                                            |                                          |                                                      |                                     |           |          |      | ( canadar    | Propriet Docum |                 |      | -   |
| Année Mola<br>2013 11                                                                      | the have to                                                                                                    |                                         | Nance T                                                    | Budget                                                     | ه <u>ا</u>                               |                                                      |                                     |           |          |      |              |                |                 |      |     |
| Année Mola<br>2013 11                                                                      | Incod                                                                                                    |                                         |                                                            |                                                            |                                          |                                                      |                                     |           |          |      |              |                |                 |      |     |
| 2013 11                                                                                    | and the second second                                                                                                    | Doc Type                                | Suppler / Custorr                                          | er Estenal fa                                              | of Data                                  | Doc Number                                           | Amount Base (Local)                 | Fin Coats | Currency | Rata | Paid by Bank | Paid Cash      | Amount (Eur)    | LCK. | ic. |
|                                                                                            | ACHLUS                                                                                                    | Invoice                                 | CASABLANC                                                  | 77                                                         | 25/11/201                                | 2 00000 5                                            | 151.00                              | U         | ISD      | 1.28 | 150,00       |                | 117,15          |      | Г   |
| 2013 11                                                                                    | ACH_US                                                                                                    | Credit Note                             | AUSCOZASAR                                                 | Ral NC                                                     | 27/11/201                                | 000002                                               | -1.500,00                           | U         | ISD      | 1.28 |              | -1.500,00      | -1.171,88       |      | 4   |
| 2013 12                                                                                    | 2 ACH_US                                                                                                    | Invoice                                 | LA GOUTTE                                                  | docdoc                                                     | 18/12/201                                | 8 000003                                             | 2.500.00                            | U         | ISD      | 1.28 | 2.000.00     | \$00.00        | 1.953.12        |      |     |
| 2013 12                                                                                    | 2 ACH_US                                                                                                    | Invoice                                 | CHOUCHOU                                                   | 40005                                                      | 19/12/201                                | 000004                                               | 2.000,00                            | U         | ISD      | 1,28 | 1.700,00     | 300,00         | 1.562.50        |      | F   |
| 2013 12                                                                                    | 2 ACHATS                                                                                                    | J Invoice                               | BIG BEN                                                    | unit 1                                                     | 9/12/2011                                | 000001                                               | 500.00                              |           | UR       | 1    | 500.00       |                | 500.00          |      | F   |
|                                                                                            |                                                                                                    |                                         |                                                            |                                                            |                                          |                                                      |                                     |           |          |      |              |                |                 |      |     |
| ecordi 14 4                                                                                | I d                                                                                                    | 5 <u>)        </u>                      | ۹                                                          |                                                            |                                          |                                                      |                                     |           |          |      |              |                | CH U5-3513-000  | 001  |     |
| ecord 14 4                                                                                 | 1 of<br>Sons<br>Base to Dr                                                                                                    | 5 • • • • •                             | Imputed (Loc)     150                                      | Still to impute ()                                         | Loc) 3mov                                | tad (Kuro)<br>0.00                                   |                                     |           |          |      |              |                | CH_U5-3113-000  | 001  |     |
| ecordi 14 - (<br>haliyitaal lingutaea<br>Currency 1<br>USD C Ca                            | I of<br>tone<br>Base to In<br>ode                                                                                                    | 5 • • • • • • • • • • • • • • • • • • • | Impuned (Loc)     150     Jos                              | Still to impute ()<br>0<br>Protect                         | Loc) Imov                                | tad (6uro)<br>0.00<br>Amount (150)                   | Amount IC Comments                  |           |          |      |              |                | CH_U5-3513-669  | 001  |     |
| econti 14 +<br>Cumercy<br>USD<br>CC Cou<br>FRIC_EQUIP_                                     | I of<br>Base to Ir<br>ode                                                                                                    | 5 FH                                    | Imouned (Loc)     150                                      | Still to impute il<br>0<br>Project<br>CFONSOC              | Lac) Insu<br>00 Eaflear<br>FONSOC        | tad (6uro)<br>0.00<br>Amount ( 150 )<br>37.5         | Anout (¢) Commerce<br>23.3          |           |          |      |              |                | Cr[.15-3813-000 | 001  |     |
| ecordi 14 (<br>Analyrical Impurate<br>Gumency B<br>USD C Cas<br>Prec_EQUIP_<br>INV_EQUIP_6 | 1 of<br>Base to Ir<br>ode<br>_COORD<br>_COORD                                                                                        | 5 F H -                                 | Impuned (Loc)     ISD     Out Type     équipe coordiantion | Still to impute if<br>0<br>Project<br>CPONSOC<br>SORE2VW11 | Lac) Imp<br>100 Eatleur<br>FONSOC<br>DGO | ted (Suro)<br>0.00<br>Amount ( 150 )<br>37,5<br>37,5 | Amount (6) Commerce<br>73.3<br>79.3 |           |          |      |              |                | CH_U5-3513-669  | 005  |     |

Positionnez la souris sur le document, puis, cliquez sur le bouton « Modifier document », ou plus facile, doublecliquez tout simplement sur la ligne.

Document Manager Modifier Document Add New Document

Le panneau supérieur montrera le document, tel qu'il a été sauvé la dernière fois. Cliquez en bas sur le bouton « Modifier ».

Modify... New Refresh Save Delete 24/12/2013 14:51

### V. Onglet d'introduction Finance

#### 1. Financiers

Ici, vous encodez les paiements (clients, fournisseurs) et les opérations financières.

| THEFOOD                                                                                                    | tion [                                                                                                    | Tier                                                                 | e î                                                                                                    | Accounts                                                                                                | & Analytics                                                                        | 1                                                                                         | Rapportage                                                                                                    | Ĩ                         | Configurat                                                                      | ion ]       |                                                                                |
|----------------------------------------------------------------------------------------------------|----------------------------------------------------------------------------------------------------|----------------------------------------------------------------------|----------------------------------------------------------------------------------------------------|----------------------------------------------------------------------------------------------------|------------------------------------------------------------------------------------|-------------------------------------------------------------------------------------------|----------------------------------------------------------------------------------------------------|---------------------------|---------------------------------------------------------------------------------|-------------|--------------------------------------------------------------------------------|
| nda i                                                                                                    | Mole                                                                                                    | Ini Tune                                                             | Inumal                                                                                                    | 78                                                                                                    |                                                                                    |                                                                                           |                                                                                                    |                           | Cliq                                                                            | uez ici por | ur passer à l'éditio                                                           |
| 913 +                                                                                                    | •                                                                                                    | Financiera                                                           | + CASEUR                                                                                                    |                                                                                                    |                                                                                    |                                                                                           | - 1                                                                                                    | 101                       |                                                                                 |             | Input Financia                                                                 |
|                                                                                                    |                                                                                                    |                                                                      |                                                                                                    |                                                                                                    |                                                                                    |                                                                                           |                                                                                                    | and second second         |                                                                                 |             |                                                                                |
| Dépense                                                                                                    | •                                                                                                    | Finance                                                              | 3 Bu                                                                                                    | dgets                                                                                                   |                                                                                    |                                                                                           |                                                                                                    |                           |                                                                                 |             |                                                                                |
| Financial Docume                                                                                                    | nts                                                                                                    | Bo                                                                   | uton pour                                                                                                    | rafraichir                                                                                              |                                                                                    |                                                                                           |                                                                                                    |                           |                                                                                 |             | Synchroniae                                                                    |
|                                                                                                    | Do                                                                                                    | rumen                                                                | t finan                                                                                                    | cier /                                                                                                  | nev evtr                                                                           | alt hanca                                                                                 | iral                                                                                                    |                           |                                                                                 |             | Synchronisatio                                                                 |
|                                                                                                    |                                                                                                    | sumen                                                                | . man                                                                                                    | ciei i                                                                                                  | p.ev. eve                                                                          | an bance                                                                                  | 1101                                                                                                    |                           |                                                                                 |             |                                                                                |
| Year                                                                                                    | Month                                                                                                    | Doc Date                                                             | Journal                                                                                                    | Doc Number                                                                                              | Start Saldo                                                                        | End Saldo                                                                                 | Delta Saldo                                                                                                    | Fin Mvta                  | Comments                                                                        | Lok         |                                                                                |
| *                                                                                                    |                                                                                                    |                                                                      |                                                                                                    |                                                                                                    |                                                                                    |                                                                                           |                                                                                                    |                           |                                                                                 | L.          |                                                                                |
| 20                                                                                                    | 13 Nov                                                                                                    | 18/11/2013 Jour                                                      | nal de Caisse Euro                                                                                                    | 000001                                                                                                  | 796.00                                                                             | 89.00                                                                                     | 709.00                                                                                                    | -709.00 F                 | #2536                                                                           |             |                                                                                |
| 20                                                                                                    | 13 Nov                                                                                                    | 29/11/2013 Jour                                                      | nal de Caisse Eux 💌                                                                                                    | 000002                                                                                                  | 89.00                                                                              | 120,00                                                                                    | -31.00                                                                                                    | 31,00 P                   | u2145                                                                           |             |                                                                                |
| 20                                                                                                    | 13 Nov                                                                                                    | 29/11/2013 Jour                                                      | nal de Caisse Euro                                                                                                    | 000003                                                                                                  | 120,00                                                                             | 450.00                                                                                    | 330,00                                                                                                    | 330,00 F                  | *2012                                                                           |             |                                                                                |
| 20                                                                                                    | 13 New                                                                                                    | \$102/1906 Jave                                                      | nel de Cxixxe Euro                                                                                                    | 000004                                                                                                  | 450.00                                                                             | 500.00                                                                                    | 50.00                                                                                                    | 50.00 F                   | a5205                                                                           |             |                                                                                |
|                                                                                                    |                                                                                                    |                                                                      |                                                                                                    |                                                                                                    |                                                                                    |                                                                                           |                                                                                                    |                           |                                                                                 |             |                                                                                |
| Record: 14 4<br>Document's Detai                                                                                       | 13 Nov                                                                                                    | 5/07/1905 Jour                                                       | nel de Catose Euro                                                                                                    | 000005                                                                                                  | \$20,00                                                                            | 600,00                                                                                    | 100,00                                                                                                    | 100,00 F                  | 25245                                                                           |             |                                                                                |
| Record: 14 4<br>Document's Detai<br>Drag a column 3                                                                    | 13 Nov<br>  2 of 5 <u>1</u><br>  4<br>  4<br>  4<br>  4<br>  4<br>  4<br>  4<br>  4<br>  4<br>  4                                                                                                    | 507/1905 Jour                                                        | nal de Calese Euro                                                                                                    | 000005                                                                                                  | 500.00                                                                             | 600,00                                                                                    | 100,00                                                                                                    | 100,00 F                  | 2626                                                                            |             | De                                                                             |
| 20<br>Record: 14 4<br>Document's Detail<br>Drag a column h<br># Line                                                   | 13 Nov                                                                                                    | S107/1905 Jour                                                       | nal de Caisse Euro                                                                                                    | accoss                                                                                                  | 500.00<br>Currency                                                                 | 600.00<br>Rate                                                                            | 100,00<br>Base Amount                                                                                                    | 100,00 F<br>Costs         | vE345<br>Netto Amount                                                           | Comments    | De<br>15/11/2013                                                               |
| 20<br>Record: 14 4<br>Document's Detail<br>Drag a column t<br># Line                                                   | 13 Nov                                                                                                    | S107/1905 Jour                                                       | Dete Operation                                                                                                    | Amount (Cur)                                                                                            | S20,00<br>Currency<br>Euro                                                         | 600,00<br>Rate                                                                            | 200.00<br>Base Amount                                                                                                    | 100,00 P<br>Costs         | Netto Amount                                                                    | Comments    | De<br>15/11/2013<br>To                                                         |
| 20<br>Record: 1 4 4<br>Document's Detail<br>Drag a column 9<br>4 Line<br>1                                             | 2 of 5 1<br>b<br>Mvts Type<br>Palement Facture                                                                                                    | 5107/1905 3our                                                       | Date Operation<br>24/11/2013<br>24/11/2013                                                                                                    | 200005<br>Amount (Cur)<br>-89.00                                                                        | S00.00<br>Currency<br>Buro<br>Euro                                                 | 600,00<br>Rate<br>1                                                                       | 200.00<br>Base Amount<br>49.00                                                                                                  | 200.00 P<br>Costs<br>0.00 | Netto Amount<br>-69.00                                                          | Comments    | De<br>15/11/2013<br>To<br>26/12/2013                                           |
| 20<br>Record: 1 4 4<br>Document's Detail<br>Drag a column 5<br>4 Line<br>1<br>2                                        | 2 of 5 1<br>a 13 Nov                                                                                                    | S07/1905 Jour                                                        | Date Operation<br>24/12/2013<br>26/11/2013                                                                                                    | Amount (Cur)<br>-89,00<br>450,00                                                                        | Soc.oo<br>Currency<br>Buro<br>Euro<br>Euro                                         | 600.00<br>Rate<br>1<br>1                                                                  | 200,00<br>Base Amount<br>450,00<br>450,00                                                                                       | 200.00 P<br>Costs<br>0.00 | Netto Amount<br>-49,00<br>450,00                                                | Commients   | De<br>15/11/2013<br>Te<br>26/12/2013                                           |
| Record 14 4<br>Document's Detail<br>Drag a column 1<br># Line<br>1<br>2<br>4                                           | 2 of 5 1<br>2 of 5 1<br>4<br>Mys Type<br>Palament Pactur<br>Inter_Ort<br>Transfer_Steps                                                                                                    | S07/1905 Jour                                                        | Dete Operation<br>24/11/2013<br>26/11/2013<br>25/11/2013                                                                                                    | Amount (Cur)<br>-89,00<br>450,00<br>346,00                                                              | Currency<br>Euro<br>Euro<br>Euro<br>Euro                                           | 600.00<br>Rate<br>1<br>1<br>1<br>1                                                        | 100,00<br>Base Amount<br>450,00<br>346,00<br>346,00                                                                             | 200.00 P<br>Costs<br>0.00 | Netto Amount<br>-89.00<br>450.00<br>346.00                                      | Commients   | De<br>15/11/2013<br>Te<br>24/12/2013<br>Deba Salo                              |
| 20<br>Record: 14 4<br>Document's Detail<br>Drag a column 9<br># Line<br>1<br>2<br>4<br>5                               | 2 of 5 1<br>2 of 5 1<br>4<br>Mvts Type<br>Palement Pactur<br>Inter_Opt<br>Transfer_Siege<br>Palement Factur                                                                                                    | STOTION Jour                                                         | Dese Operation<br>24/11/2013<br>25/11/2013<br>25/11/2013<br>27/11/2013                                                                                                    | Amount (Cur)<br>49.00<br>450.00<br>346.00<br>-1.614.00                                                  | Currency<br>Euro<br>Euro<br>Euro<br>Euro<br>Euro<br>Euro                           | 600.00<br>Rate<br>1<br>1<br>1<br>1                                                        | 200,00<br>Base Amount<br>490,00<br>450,00<br>346,00<br>-1,414,00                                                                | 200.00 P<br>Costs<br>0.00 | Netto Amount<br>-89.00<br>-450.00<br>-346.00<br>-1.634.00                       | Commerce    | De<br>13/12/013<br>20/12/013<br>Debs Saldo<br>-31.00                           |
| Record: 14 4<br>Document's Decai<br>Drag a column 1<br># Line<br>1<br>2<br>4<br>5<br>6                                 | 2 of s _<br>a<br>Mey<br>Palament Factur<br>Palament Factur<br>Palament Factur<br>Palament Factur<br>Palament Factur                                                                                                    |                                                                      | Dece Operation<br>26/11/2013<br>26/11/2013<br>26/11/2013<br>27/11/2013<br>26/12/2013<br>26/12/2013                                                                                                    | Amount (Cur)<br>-49,00<br>-450,00<br>-1,634,00<br>-996,00                                               | Currency<br>Euro<br>Euro<br>Euro<br>Euro<br>Euro<br>Euro<br>Euro                   | 600.00<br>Rate<br>1<br>1<br>1<br>1<br>1<br>1<br>1<br>1<br>1<br>1<br>1<br>1<br>1<br>1      | 200.00<br>Base Amount<br>40.00<br>346.00<br>-1.616.00<br>-996.00                                                                | 200.00 F<br>Costs<br>0.00 | Netto Ampunt<br>4900<br>450.00<br>346.00<br>-1.614.00<br>-996.00                | Commerce    | De<br>15/11/2013<br>Te<br>26/12/2013<br>Deha Saldo<br>312.00<br>Tansaction     |
| 20<br>Record: 14 4<br>Document's Detail<br>Drag a column 1<br># Line<br># Line<br># Line<br>4<br>5<br>6<br>4<br>6<br>4 | 2 of 5<br>A description of the second second | CHOUCHOU     DELHOOZE     LORENZO     DELHOOZE     LORENZO     DELPH | Date Operation<br>3611/2013<br>2611/2013<br>2611/2013<br>2611/2013<br>2711/2013<br>2711/2013                                                                                                    | Amount (Cur)<br>499,00<br>450,00<br>346,00<br>-1.614,00<br>-1.614,00<br>-1.20,00                        | Currency<br>Furo<br>Euro<br>Euro<br>Euro<br>Euro<br>Euro<br>Euro                   | 600.00<br>Rate<br>1<br>1<br>1<br>1<br>1<br>1<br>1<br>1<br>1<br>1<br>1<br>1<br>1<br>1<br>1 | 200,00<br>Bese Amount<br>450,00<br>346,00<br>-1596,00<br>-1596,00<br>-120,00                                                    | 200.00 F<br>Costs<br>0.00 | Netto Amount<br>499,00<br>459,00<br>346,00<br>-1,634,00<br>-199,00<br>-120,00   | Commerts    | De<br>15/12/013<br>24/12/013<br>Deha Saldo<br>31.00<br>Tonesaction<br>31.00    |
| 20<br>Record 14 4<br>Document's Deal<br>Drag & column 's<br>4 Line<br>4<br>5<br>6<br>6<br>6<br>6<br>7                  | 2 of 5<br>A A A A A A A A A A A A A A A A A A A                                                                                                     | The CHOUCHOU<br>DELHOOZE<br>CORENZO<br>DELHOOZE<br>CORENZO           | Date Operation<br>26/12/2013<br>26/12/2013<br>26/12/2013<br>27/11/2013<br>27/11/2013<br>26/12/2013<br>26/12/2013<br>2 | Amount (Cur)<br>49,00<br>450,00<br>346,00<br>-1,614,00<br>-1,614,00<br>-1,20,00<br>-1,20,00<br>-1,20,00 | S00.00<br>Currency<br>Euro<br>Euro<br>Euro<br>Euro<br>Euro<br>Euro<br>Euro<br>Euro | 600.00<br>Rate<br>1<br>1<br>1<br>1<br>1<br>1<br>1<br>1<br>1<br>1<br>1<br>1<br>1           | 200.00<br>Base Amount<br>49.00<br>450.00<br>346.00<br>-346.00<br>-346.00<br>-346.00<br>-346.00<br>-346.00<br>-346.00<br>-346.00 | 200.00 P                  | Netto Amount<br>49,00<br>450,00<br>346,00<br>-1,634,00<br>-1,230,00<br>2,054,00 | Commerts    | De<br>13/11/0013<br>Dehs Seldo<br>31.00<br>Transactions<br>J1.00<br>Difference |

Cliquez sur « Introduire les données Financières » pour passer à l'édition. Dans la partie <u>supérieure</u>, vous pouvez ajouter un nouveau document.

|            | ntroduction | Ľ      |                        | Tiers                    | Accounts   | & Analytics | Ť         | Rapportage  | Ĭ.       | Configurat | lion |
|------------|-------------|--------|------------------------|--------------------------|------------|-------------|-----------|-------------|----------|------------|------|
| née<br>13  | Mois        | •      | Jnl Type<br>Financiers | Journal                  | Th         | ird         |           |             | 23       |            |      |
|            | Dépenses    |        | Finance                | SI Bud                   | gets       |             |           |             |          |            |      |
| inancial I | Documents   |        |                        |                          |            |             |           |             |          |            |      |
|            |             |        |                        |                          |            |             |           |             |          |            |      |
| Ajou       | utez un     | nouvea | u docur                | nent                     |            |             |           |             |          |            |      |
|            | Year        | Month  | Doc Date               | Journal                  | Doc Number | Start Saldo | End Saldo | Delta Saldo | Fin Myts | Comments   | Lok  |
| 0          | 2013        | Nov    | 2013                   | Journal de Caisse Eurr 🗸 |            |             |           |             |          |            |      |
|            | 2013        | Nov    | 18/11/2013             | Journal de Caisse Euro   | 000001     | 798.00      | 89.00     | 709.00      | -709.00  | Fa2536     |      |
|            | 2013        | Nov    | 28/11/2013             | Banque €                 | 000002     | 89,00       | 120,00    | 31,00       | 31,00    | Fa2145     | Ö    |
|            | 2013        | Nov    | 29/11/2013             | Caisse en dollars        | 000003     | 120,00      | 450,00    | 330,00      | 330,00   | Fa2012     |      |
|            | 2013        | Nov    | 30/11/2013             | Caisse en CFA            | 000004     | 450,00      | 500,00    | 50,00       | 50,00    | Fa5205     |      |
|            | 2023        |        | 20/11/2012             | Journal de Caisse Furo   | 000005     | 500.00      | 600,00    | 100,00      | 100,00   | Fa5245     |      |
|            | 2013        | Nov    | 30/11/2013             |                          |            |             |           |             |          |            |      |

- Remplissez l'année, la période, la date et le journal. Vous pouvez utiliser le calendrier ou taper la date vous-même suivant le format jj/mm/aaaa (jour/mois/année).
- Le numéro suivant pour le journal du document vient automatiquement ; il doit nécessairement être unique.
- 3. Vous ne devez pas donner le montant de départ, puisqu'il est rempli automatiquement à partir du document précédent. Par contre, vous devez remplir le <u>montant de fin</u>. Le champ Delta donne la différence entre le « Start Saldo » et le « End Saldo ». Le « Fin Mvts » donne la somme des montants détaillés (panneau inférieur).
- 4. Ajoutez éventuellement du commentaire.

Notez bien :

- Les autres montants seront calculés à partir des lignes qui font partie du document.
- Cliquez à nouveau sur le bouton « Entrer» pour terminer l'édition.
- Appuyez sur la touche « Esc » du clavier pour annuler l'insertion.

Dans la partie inférieure de l'écran, ajoutez ou modifiez les lignes contenant le détail du document.

|   | # Line | Mvts Type        | Third    | Date Operation | Amount (Cur) | Currency | Rate | Base Amount                                                                                                    | Costs | Netto Amount | Comments |
|---|--------|------------------|----------|----------------|--------------|----------|------|----------------------------------------------------------------------------------------------------|-------|--------------|----------|
| * |        |                  |          |                |              |          |      |                                                                                                    |       |              |          |
| 1 | Ľ.     | Paiement Facture | СНОИСНОИ | 26/11/2013     | -89,00       |          | 1    | -89,00                                                                                                    |       | -89,00       |          |
| 2 | 2      | Inter_Cpt        |          | 26/11/2013     | 450,00       | Euro     | 1    | 450,00                                                                                                    |       | 450,00       |          |
| 4 | 1      | Transfert_Siege  |          | 15/11/2013     | 346,00       | Euro     | 1    | 346,00                                                                                                    |       | 346,00       |          |
| 5 | 5      | Paiement Facture | DELHOOZE | 27/11/2013     | -1.614,00    | Euro     | 1    | -1.614,00                                                                                                    |       | -1.614,00    |          |
|   | 5      | Paiement Facture |          |                |              | Euro     | 1    | energia de la companya de la companya de la companya de la companya de la companya de la companya de la company |       |              |          |

| # Line | Mvts Type        |   | Select a     | nira               |                          |                |         |                        |          |        |         |
|--------|------------------|---|--------------|--------------------|--------------------------|----------------|---------|------------------------|----------|--------|---------|
| 1      |                  | _ | hag a column | header here to pro | Choisissez le            | tiers et cliqu | iez sui | le bouton Select       | Sele     | a      | Cancel  |
|        | Paiement Facture |   | Туре         | Code               | Company                  | Department     | Onley   | Adress 1               | Adress 2 | Sector | ZpCode  |
|        | Entrée           |   | Supplyer     | ADMINISTRA         | Administration Communale |                |         |                        |          |        | BE-1000 |
|        | 2.000            |   | Supplyer     | AEROSPRAY          | AEROSPRAY                |                |         | rue de la Mouche 48    |          |        | 8E-1348 |
|        | Vers Caisse      |   | Customer     | ALPHA              | ALPHAJET                 |                |         | rue de la Halle 59     |          | EU     | 8E-1000 |
|        | 1                |   | Customer     | ARTHUR             | ARTHUR                   |                |         | rue des Epingliers 124 |          | DE     | BE-7000 |
|        | Inter_Cpt        |   | Customer     | AUBIGZABAR         | AU BIG ZABAR             |                |         | interleuveniaan 32     |          | DE     | 8E-1070 |
|        | Transfert Siege  |   | Supplyer     | AU PARFUM          | AU PARFUM                |                |         | Chaussée de Binche 153 |          |        | 85-7000 |
|        |                  |   | Customer     | AUDACE             | AUDACE                   |                |         | rue de la Coupole 69   |          | EU     | BE-1000 |
|        |                  |   | Supplyer     | BAGAGE             | EAG'AGE                  |                |         | Avenue Royale,1        |          |        | BE-1410 |
|        |                  |   | Customer     | BEBOP              | BE BOP                   |                |         | rue de Welkenraedt 54  |          | EU     | BE-4650 |
|        |                  |   | Customer     | BELGANET           | BELGANET                 |                |         | rue du Pot d'Or, 254   |          | DE     | BE-4000 |
|        |                  |   | Customer     | BIG BEN            | BIG BEN                  | 111 Y          | 1       | Horiogestreet, 53      | 6        | EU     | G8-153  |

- 5. Choisissez :
  - le type de mouvement.
- le tiers
- 6. Indiquez :
  - le montant en divise
  - le cours de la devise
- 7. Facultatif :
  - commentaire
- Il ne peut pas y avoir de différence entre le total des montants des lignes détaillées (« Fin Mvts ») et le montant de fin (panneau supérieur). Corrigez le montant de fin ou les montants détaillés jusqu'au moment où le bouton Différence devient vert.

### L'utilisation de signes est obligatoire

Soldes de documents : + : solde positi Montants par ligne

- + : solde positif + : paiements reçus, entrées de caisse
- : solde négatif : paiements effectués, sortie de caisse

#### Remarques :

- La liste des journaux et des choix proposés pour le type de mouvement est établie par l'administrateur du siège dans le panneau de configuration (Chapître III Configuration).
- Moyennant le bouton « Synchroniser », les montants « Start Saldo » et « End Saldo » seront réajustés entre les documents. En cas de différences, un message « Vérifications to do » sera affiché et les montants des « Start Saldo » et « End Saldo » seront corrigés. Le « End Saldo » ne change pas automatiquement. Le dernier « End Saldo » doit correspondre au dernier document (p.ex. extrait bancaire).

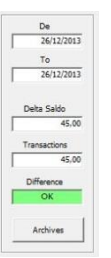

- Pour passer directement à la création d'un nouveau document cliquez 2 fois sur le bouton « Introduction des données Financières ».

| Input Financials |
|------------------|
|                  |

### 2. Financiers - Archives

Cliquez sur le bouton Archives. Une deuxième fenêtre s'ouvre.

| Accounting Data I                                                                                                    | mput                                                                                                    |                 |                                                                         |                                                                                                    |                                                                                                    | and the second diversion of the second diversion of th |                                                |
|----------------------------------------------------------------------------------------------------|----------------------------------------------------------------------------------------------------|-----------------|-------------------------------------------------------------------------|----------------------------------------------------------------------------------------------------|----------------------------------------------------------------------------------------------------|----------------------------------------------------------------------------------------------------|------------------------------------------------|
| ocument                                                                                                    | Ŷ                                                                                                    |                 |                                                                         | Deeb                                                                                                    |                                                                                                    | I anna Par                                                                                                    |                                                |
| Data Input                                                                                                    |                                                                                                    | Document Viewer |                                                                         | Keche                                                                                                    | rcne                                                                                                    | LancerTa                                                                                                    | rcnivag                                        |
|                                                                                                    |                                                                                                    |                 | -                                                                       | <b>*</b> -                                                                                                    | لتا "                                                                                                    | Attach POF D                                                                                                    | rocument .                                     |
|                                                                                                    |                                                                                                    |                 |                                                                         |                                                                                                    |                                                                                                    |                                                                                                    |                                                |
|                                                                                                    |                                                                                                    |                 |                                                                         |                                                                                                    |                                                                                                    |                                                                                                    |                                                |
|                                                                                                    |                                                                                                    |                 |                                                                         |                                                                                                    |                                                                                                    |                                                                                                    |                                                |
|                                                                                                    |                                                                                                    |                 |                                                                         |                                                                                                    |                                                                                                    |                                                                                                    |                                                |
|                                                                                                    |                                                                                                    |                 |                                                                         |                                                                                                    |                                                                                                    |                                                                                                    |                                                |
|                                                                                                    |                                                                                                    |                 |                                                                         |                                                                                                    |                                                                                                    |                                                                                                    |                                                |
|                                                                                                    |                                                                                                    |                 |                                                                         |                                                                                                    |                                                                                                    |                                                                                                    |                                                |
|                                                                                                    |                                                                                                    |                 |                                                                         |                                                                                                    |                                                                                                    |                                                                                                    |                                                |
|                                                                                                    |                                                                                                    |                 |                                                                         |                                                                                                    |                                                                                                    |                                                                                                    |                                                |
|                                                                                                    |                                                                                                    |                 |                                                                         |                                                                                                    |                                                                                                    |                                                                                                    |                                                |
|                                                                                                    |                                                                                                    |                 |                                                                         |                                                                                                    |                                                                                                    |                                                                                                    |                                                |
|                                                                                                    |                                                                                                    |                 |                                                                         |                                                                                                    |                                                                                                    |                                                                                                    |                                                |
|                                                                                                    |                                                                                                    |                 |                                                                         |                                                                                                    |                                                                                                    |                                                                                                    |                                                |
|                                                                                                    |                                                                                                    |                 |                                                                         |                                                                                                    |                                                                                                    |                                                                                                    |                                                |
|                                                                                                    |                                                                                                    |                 |                                                                         |                                                                                                    |                                                                                                    |                                                                                                    |                                                |
|                                                                                                    |                                                                                                    |                 |                                                                         |                                                                                                    |                                                                                                    |                                                                                                    |                                                |
|                                                                                                    |                                                                                                    |                 |                                                                         |                                                                                                    |                                                                                                    |                                                                                                    |                                                |
|                                                                                                    |                                                                                                    |                 |                                                                         |                                                                                                    |                                                                                                    |                                                                                                    |                                                |
|                                                                                                    |                                                                                                    |                 |                                                                         |                                                                                                    |                                                                                                    |                                                                                                    |                                                |
|                                                                                                    |                                                                                                    |                 |                                                                         |                                                                                                    |                                                                                                    |                                                                                                    |                                                |
|                                                                                                    |                                                                                                    |                 |                                                                         |                                                                                                    |                                                                                                    |                                                                                                    |                                                |
|                                                                                                    |                                                                                                    |                 |                                                                         |                                                                                                    |                                                                                                    |                                                                                                    |                                                |
| AC                                                                                                    | H_US-2013-000005                                                                                                    | Modify N        | iaw Ref                                                                 | wah Sav                                                                                                    | 0 Delet                                                                                                    | e 24/12/2013                                                                                                    | 15:33                                          |
| AC                                                                                                    | H_US-2013-000005                                                                                                    | Modify N        | iew Ref                                                                 | <b>resh i</b> Sav                                                                                                    | o Delet                                                                                                    | e   24/12/2013                                                                                                    | 15:33                                          |
| AC<br>Accounting Data In                                                                                                    | H_US-2013-000005                                                                                                    | Modify N        | iaw <b>Ref</b>                                                          | rech Sav                                                                                                    | • Delet                                                                                                    | e 24/12/2013                                                                                                    | 15:33                                          |
| Accounting Data In<br>Accounting Data In                                                                                                    | H_US-2013-000005                                                                                                    | Modify N        | iew Ref                                                                 | rech Sav                                                                                                    | o Delet                                                                                                    | a 24/12/2013                                                                                                    | 15:33                                          |
| Accounting Data In<br>ocument                                                                                                    | H_US-2013-000005                                                                                                    | Modify N        | iow Roh                                                                 | rech Sav                                                                                                    | o Delet                                                                                                    | . 24/12/2013                                                                                                    | 15:33                                          |
| Accounting Data Is<br>ocument<br>(Bocument View<br>IANK-2013-00004_01                                                                                                    | H_US-2013-000005<br>mput                                                                                                    | Modify N        | iew Ref                                                                 | • 1/1                                                                                                    | • Delet                                                                                                    | e 34/12/2013                                                                                                    | i 15:33                                        |
| Accounting Data I<br>current<br>Document View<br>AMK-2013-00004_01                                                                                                    | mput                                                                                                    | Modity N        | iew Ref                                                                 | • 1/1                                                                                                    | •   Delet                                                                                                    | e 34/12/2013                                                                                                    | 1 15:33                                        |
| Accounting Data In<br>accument<br>[Pocument View<br>MMC-2013-00004_01                                                                                                    | mput                                                                                                    | Nodły N         | ien Ref                                                                 | ••••• 1/1                                                                                                    | • Delet                                                                                                    | Arach PDF D                                                                                                    | i 15:33                                        |
| Accounting Data I<br>cournent<br>Bocument View<br>ANK-2013-00004_01                                                                                                    | mput<br>reri<br>.pdf<br>Standu<br>with units                                                                                                    | Modfy N         | iew Ref                                                                 | • 1/1                                                                                                    | o Delet                                                                                                    | Aradi PDF D                                                                                                    | scarner                                        |
| Accounting Data I<br>coursent<br>Bocument View                                                                                                    | mput<br>ren<br>pdf<br>Standu un<br>ren un un de neuer<br>ren un un de neuer<br>ren un de neuer<br>ren un                                                                                                    | Modiy N         | iew Ref<br>v                                                            | • 1/1                                                                                                    | a Delet                                                                                                    | Aradi PDF D                                                                                                    | t 15:33                                        |
| Accounting Data I<br>coursent<br>Bocument View                                                                                                    | mput                                                                                                    | p!              | ien (Ref                                                                | • 1/1                                                                                                    | Delet                                                                                                    | a 34/22/2013                                                                                                    | 15:33                                          |
| Accounting Data In<br>ocument<br>[Decument View<br>ANM-2013-00004_01                                                                                                    | nput                                                                                                    | Modfy N         | iere Refi                                                               | Normality         Save           •         1/1           •         1/1           •         1/1           •         1/1                                                                                                    |                                                                                                    | a 34/22/2013                                                                                                    | 15:33<br>0 0 0 0 0 0 0 0 0 0 0 0 0 0 0 0 0 0 0 |
| Accounting Data I<br>scurrent<br>Bosument View<br>MMC-2013-00004_01                                                                                                    | nput<br>mput<br>spdf<br>Stand<br>Stand                                                                                                    | Madfy N         | teren Rafi                                                              | <ul> <li>Peak</li> <li>Sav</li> <li> <ul> <li></li></ul></li></ul>                                                                                                    | Delet                                                                                                    | Aradi PDF D                                                                                                    | 5 27-27                                        |
| Accounting Data II<br>accounting Data II<br>Booument View<br>ANN-2013-00014_01                                                                                                    | nput<br>mput<br>set<br>spof<br>Stand<br>interve<br>interve                                                                                                    | Matty N         | tere Ref.                                                               |                                                                                                    | Delet                                                                                                    | Aradi PDF D                                                                                                    | i 1533                                         |
| Accounting Data Tr<br>Accounting Data Tr<br>Bocument View<br>Bocument View<br>AMM-2013-00094_01                                                                                                    | nput rer poff                                                                                                    | Modey N         | iew Ref<br>View<br>View<br>View<br>View<br>View<br>View<br>View<br>View | Feath         Saint           •         1/1           •         1/1           •         1/1           •         1/1           •         1/1           •         1/1           •         1/1           •         1/1                                                                                                    | Delet                                                                                                    | Artadi PDF D                                                                                                    | i 15:33                                        |
| Accounting Data Ir<br>Accounting Data Ir<br>Becament Yies<br>Becament Yies                                                                                                    | mput mput me me me me me me me me me me me me me                                                                                                    | Modey N         | iew Ref<br>View<br>View<br>View<br>View<br>View<br>View<br>View<br>View |                                                                                                    | Delet                                                                                                    | Aradi POF D                                                                                                    | i 15:33                                        |
| Accounting Data Ir<br>icument<br>Becument View<br>Baser 2013-0004_01                                                                                                    | neput<br>sept<br>spof<br>Stand u<br>bars<br>sources<br>set<br>sources<br>set<br>sources<br>set<br>sources<br>set<br>sources<br>set<br>sources<br>set<br>sources<br>sources<br>so                                                                                                    | Notivy N        |                                                                         |                                                                                                    |                                                                                                    | Aradi POF D                                                                                                    | i 15:33                                        |
| Accounting Data II<br>Accounting Data II<br>Boommet Yess<br>Boommet Yess                                                                                                    | nput er                                                                                                    |                 | iero Refe                                                               | •         1 / 1           •         1 / 1           •         1 / 1           •         0 / 1           •         0 / 1           •         0 / 1           •         0 / 1           •         0 / 1           •         0 / 1           •         0 / 1           •         0 / 1           •         0 / 1           •         0 / 1           •         0 / 1           •         0 / 1           •         0 / 1           •         0 / 1           •         0 / 1           •         0 / 1                                                                                                    | Delete                                                                                                    | Arech POF D                                                                                                    | scnet                                          |
| Accounting Data Index<br>scumment<br>Beaument View<br>2013-00004-01                                                                                                    | nput  reput  rep                                                                                                    |                 |                                                                         | In the second second seco | Delete                                                                                                    | Ared: POF D                                                                                                    | scnet                                          |
| Accounting Data It<br>Recounter View<br>Becommet View<br>2013-00054_01                                                                                                    | nput<br>mput<br>spof<br>Standards<br>water<br>water | P               |                                                                         | And Save     And And And And And And And And And                                                                                                    |                                                                                                    | Arech POF D                                                                                                    | xcarreet                                       |
| Accounting Data II<br>Biocurrent Biocurrent Vin-<br>Biocurrent Vin-                                                                                                    | NH, LUS JOEL ADDRESS<br>INFORMATION OF THE INFORMATION OF THE INFORMATIO                                                                                                    |                 |                                                                         | And Save     And And And And And And And And And                                                                                                    |                                                                                                    | Arech PDF D                                                                                                    | 35133<br>2017-197                              |
| Accounting Data Ti<br>Boournett View<br>AMA-2013-0004_01                                                                                                    | mput<br>mput<br>ent<br>pof                                                                                                    |                 |                                                                         | And Andrewski Saver and Andrewski Saver a | Children     Children      | . 24/22/263                                                                                                    | acover                                         |
| Accounting Data II<br>(Becauser View<br>2013/2000/07/2000/07/2000/00/2000/07/2000/07/2000/07/2000/07/2000/07/2000/07/2000/00/00/00/00/00/00/00/00/00/00/00/0 | ALLIS 2023-000000<br>mput<br>mput<br>mpdf<br>States and and and and and and and and and and                                                                                                    | P               |                                                                         |                                                                                                    |                                                                                                    | Anah PCF D                                                                                                    | acrost                                         |
| Accounting Data II<br>Biocument<br>Biocument View<br>Asser-2013-00004_01                                                                                                    | regioner in the second second se                                                                                                    |                 |                                                                         |                                                                                                    |                                                                                                    | Anal POT D                                                                                                    | 15:33<br>302mmt                                |
| Accounting Data Ti<br>Ecouriest<br>Bisoaniest View<br>SAME-2013-00004_01                                                                                                    | PLUS 2013.000005                                                                                                    |                 |                                                                         |                                                                                                    |                                                                                                    | Auch PCF D                                                                                                    | 1 ISON                                         |
| Accounting Data Tr<br>Elsoument (Elsoument Veni<br>Elsoument Veni<br>2013-0004.01                                                                                                    |                                                                                                    |                 |                                                                         |                                                                                                    |                                                                                                    | 4 And RG D                                                                                                    | 1 ISON                                         |
| Accounting Data Ti<br>Biounnerst Vine<br>Biounnerst Vine                                                                                                    |                                                                                                    |                 |                                                                         |                                                                                                    | Defendence                                                                                                    | 4492/2013                                                                                                    | 2 (2)Her                                       |
| Accounting Data Ti<br>Boournett View<br>ANK-2013-00004_01                                                                                                    | Art US 2023-000000<br>mput<br>mp<br>pof<br>States of the second of the second of                                                                                                    |                 |                                                                         |                                                                                                    | Delete     Control of the second second | Areal SCF D                                                                                                    | scanet                                         |

- 1. Cliquez sur le bouton avec les 3 petits points.
- Recherchez le document scanné (fichier .pdf ) par rapport à l'opération. p.ex. l'extrait bancaire.
- 3. Appuyez sur le bouton Attach PDF Document pour confirmer

### VI. Onglet Gestion des Budgets

#### (partie réservée à l'administrateur du siège)

Le tableau budgets permet la gestion et le suivi des budgets :

- des programmes
- des projets

Les budgets sont attribués par projet et centre de coûts. Les budgets des programmes sont calculés en fonction des projets qui participent aux programmes.

Pour chaque projet ou programme, on peut obtenir une situation actualisée, avec d'un côté le budget prévu et de l'autre côté, le montant actualisé et le solde.

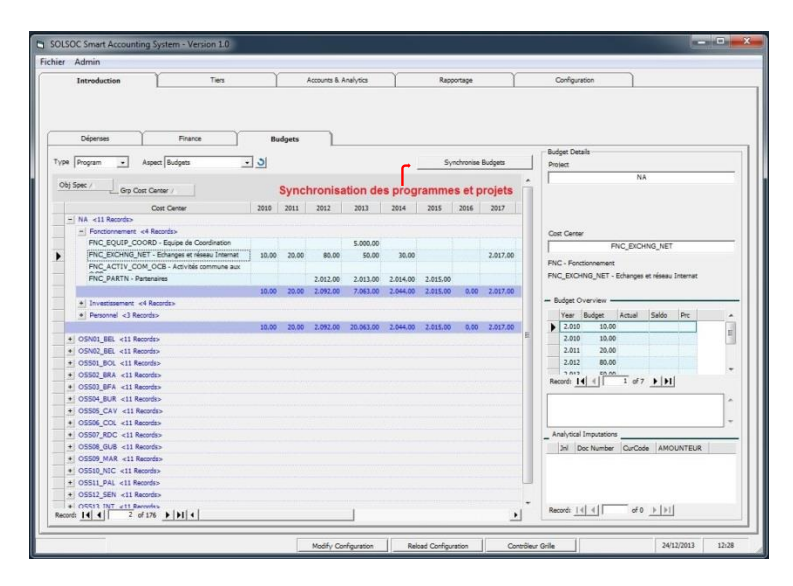

### VII. Onglet Gestion des Tiers

### (partie éditable par l'administrateur du Sud)

Ici, vous gérez les coordonnées de vos fournisseurs et clients tels que noms, adresse. De plus, vous pouvez ajouter une devise par défaut, un centre de coûts et le numéro du tiers dans Winbooks. Le numéro TVA éventuel peut être inséré dans « Autres Références »). L'aperçu vous donne la dernière situation par rapport aux dépenses et solde. Le bouton « Recalculer Positions » remet l'écran à la situation initiale après des modifications éventuelles.

| hier Adm        | iin                 |                          |            |          |                           |          |          |            |                  |                       |        |
|-----------------|---------------------|--------------------------|------------|----------|---------------------------|----------|----------|------------|------------------|-----------------------|--------|
| Int             | roduction           | Tiers                    | Ľ          | Accou    | unts & Analytics          | Raj      | pportage |            |                  |                       |        |
| ird selection   | Suppliers           | •                        |            |          |                           |          |          |            |                  | Recalcultate Po       | sition |
| rag a colum     | n header here to gr | pup by that column.      |            |          |                           |          |          |            |                  |                       |        |
| Туре            | Code                | Company                  | Department | Civility | Adress 1                  | Adress 2 | Sector   | ZipCode    | City             | Country               | в      |
| Supplyer        | ADMINISTRA          | Administration Communale |            |          |                           |          |          | BE-1000    | BRUXELLES 1      | BELGIQUE              |        |
| Supplyer        | AEROSPRAY           | AEROSPRAY                |            |          | rue de la Mouche 48       |          |          | BE-1348    | LOUVAIN-LA-NEUVE | BELGIQUE              | 2      |
| Supplyer        | AU PARFUM           | AU PARFUM                |            |          | Chaussée de Binche 153    |          |          | BE-7000    | MONS             | BELGIQUE              | 7      |
| Supplyer        | BAGAGE              | BAG'AGE                  |            |          | A venue Royale,1          |          |          | BE-1410    | WATERLOO         | BELGIQUE              | 2      |
| Supplyer        | BRAKKAR             | BRAKKAR                  |            |          | Astridlaan, 56            |          |          | BE-1000    | BRUXELLES 1      | BELGIQUE              | 3      |
| Contract of the | CHBDEVIS            | CHB-DEVOS                |            |          | chaussée de Vilvoorde 142 |          |          | BE-1120    | BRUXELLES 12     | BELGIQUE              | 2      |
| Suppryer        |                     |                          |            |          |                           |          |          |            |                  |                       |        |
| Supplyer        | сноиснои            | CHOUCHOU WORLD           |            |          | Goodfeelstreet, 69        |          |          | US-7896532 | New-York         | ETATS UNIS D'AMERIQUE | 2      |

Editez les lignes, directement dans le tableau, après avoir activé le bouton « Modifier configuration ».

Cette opération est aussi possible lors de l'introduction des dépenses. Pour cela cliquer sur les trois points dans l'onglet Fournisseur/Client pour le sélectionner. Si c'est un nouveau, il faut introduire les données concernant le fournisseur/client. Terminer l'opération par la touche « Entrer ». Se positionner sur le fournisseur et le sélectionner en clinquant sur le bouton sélectionner.

### VIII. Onglet de gestion Accounts & Analytics

#### (partie réservée à l'administrateur du siège)

Cet onglet est utilisé pour la gestion des centres de coûts, des projets et les utilisateurs du logiciel Compta Sud. Le numéro unique « séquence » vous aide à maintenir les centres de coût dans l'ordre souhaité.

La liste des projets contient, entre autres, les codes des projets, le niveau de regroupement des projets, un deuxième numéro de projet (facultatif), le code résultat, la direction (Nord ou Sud), le bailleur, l'objectif spécifique, la durée du projet (date de début et date de fin), et le champ « hors programme ».

|                        | Introduc                                                                                                    | uction                                                                                                    | <u> </u>                                                                                | Tiers                                                                                                    | counts & Ana                                                                                                    | lytics                                                                                                    | Υ                                                                                                    | Rapportage        |                                                                     |                                                                                                    |                                                                                  |                                                                                         |                                                                                                    |                                         |                                       |
|------------------------|----------------------------------------------------------------------------------------------------|----------------------------------------------------------------------------------------------------|-----------------------------------------------------------------------------------------|----------------------------------------------------------------------------------------------------|----------------------------------------------------------------------------------------------------|----------------------------------------------------------------------------------------------------|----------------------------------------------------------------------------------------------------|-------------------|---------------------------------------------------------------------|----------------------------------------------------------------------------------------------------|----------------------------------------------------------------------------------|-----------------------------------------------------------------------------------------|----------------------------------------------------------------------------------------------------|-----------------------------------------|---------------------------------------|
|                        |                                                                                                    |                                                                                                    |                                                                                         |                                                                                                    |                                                                                                    |                                                                                                    |                                                                                                    |                   |                                                                     |                                                                                                    |                                                                                  |                                                                                         |                                                                                                    |                                         |                                       |
| st C                   | Center                                                                                                    |                                                                                                    |                                                                                         |                                                                                                    |                                                                                                    |                                                                                                    | Perso                                                                                                    | onnal             |                                                                     |                                                                                                    |                                                                                  |                                                                                         |                                                                                                    |                                         |                                       |
| Xag                    | r a column hei                                                                                                    | eader here to grou                                                                                                    | o by tha                                                                                | it column.                                                                                                    |                                                                                                    |                                                                                                    | Dra                                                                                                    | g a column header | r here to group                                                     | by that column.                                                                                                    |                                                                                  |                                                                                         |                                                                                                    |                                         |                                       |
| Se                     | eq Code O                                                                                                    | cc                                                                                                    | cc                                                                                      | Description                                                                                                    | Group CC                                                                                                    | Group 1                                                                                                    |                                                                                                    | Code_Pers         | Collabat                                                            | pr Phone                                                                                                    |                                                                                  | Email                                                                                   |                                                                                                    | Def_CC                                  |                                       |
|                        | 100 INV_EC                                                                                                    | EQUIP_COORD                                                                                                    | Equ                                                                                     | ipements équipe coordiantion                                                                                                    | INVEST                                                                                                    | Investi                                                                                                    |                                                                                                    | YVDA              | Vandena                                                             | beele Yves 0475 23 1                                                                                                    | 3 55                                                                             | cuba.libre@                                                                             | 3dim.be                                                                                                    |                                         | _                                     |
|                        | 105 IMM_R                                                                                                    | RENF_PART_ASS                                                                                                    | Imn                                                                                     | sobilier renforcement des Partenaires Associés                                                                                                    | INVEST                                                                                                    | Investi                                                                                                    |                                                                                                    |                   |                                                                     |                                                                                                    |                                                                                  |                                                                                         |                                                                                                    |                                         |                                       |
| 1                      | 107 INV_FC                                                                                                    | ONDS_APPPUI                                                                                                    | Fon                                                                                     | ds d'appui OCB                                                                                                    | INVEST                                                                                                    | Investi                                                                                                    |                                                                                                    |                   |                                                                     |                                                                                                    |                                                                                  |                                                                                         |                                                                                                    |                                         |                                       |
|                        | 110 INV_EC                                                                                                    | QUIP_PARTN                                                                                                    | Equ                                                                                     | pements partenaire                                                                                                    | INVEST                                                                                                    | Investi                                                                                                    |                                                                                                    |                   |                                                                     |                                                                                                    |                                                                                  |                                                                                         |                                                                                                    |                                         |                                       |
| 122                    | 200 FNC_A                                                                                                    | ACTIV_COM_OC                                                                                                    | B Acti                                                                                  | vités commune aux OCB                                                                                                    | FNC                                                                                                    | Fonctio                                                                                                    |                                                                                                    |                   |                                                                     |                                                                                                    |                                                                                  |                                                                                         |                                                                                                    |                                         |                                       |
|                        | 210 FNC_E                                                                                                    | EQUIP_COORD                                                                                                    | Equ                                                                                     | ipe de Coordination                                                                                                    | FNC                                                                                                    | Fonctio                                                                                                    |                                                                                                    |                   |                                                                     |                                                                                                    |                                                                                  |                                                                                         |                                                                                                    |                                         |                                       |
|                        | 220 FNC_E                                                                                                    | EXCHING_NET                                                                                                    | Ech                                                                                     | anges et réseau Internat                                                                                                    | FNC                                                                                                    | Fonctio                                                                                                    |                                                                                                    |                   |                                                                     |                                                                                                    |                                                                                  |                                                                                         |                                                                                                    |                                         |                                       |
|                        | 230 FNC P                                                                                                    | PARTN                                                                                                    | Part                                                                                    | enaires                                                                                                    | FNC                                                                                                    | Fonctio                                                                                                    |                                                                                                    |                   |                                                                     |                                                                                                    |                                                                                  |                                                                                         |                                                                                                    |                                         |                                       |
| -                      | 300 PERS_4                                                                                                    | ANIM_TERRAIN                                                                                                    | Anin                                                                                    | nateurs terrains                                                                                                    | PERS                                                                                                    | Personi                                                                                                    |                                                                                                    |                   |                                                                     |                                                                                                    |                                                                                  |                                                                                         |                                                                                                    |                                         |                                       |
|                        |                                                                                                    |                                                                                                    |                                                                                         |                                                                                                    | a minimum and a second                                                                                                    | and the second second second                                                                                      |                                                                                                    |                   |                                                                     |                                                                                                    |                                                                                  |                                                                                         |                                                                                                    |                                         |                                       |
| -                      | 310 PERS C                                                                                                    | CADRE PARTN                                                                                                    | Pers                                                                                    | ionnel Cadres Partenaires                                                                                                    | PERS                                                                                                    | Person                                                                                                    |                                                                                                    |                   |                                                                     |                                                                                                    |                                                                                  |                                                                                         |                                                                                                    |                                         |                                       |
|                        | 310 PER5_0<br>320 PER5_E                                                                                                    | _CADRE_PARTN<br>_EQUIP_COORD                                                                                                    | Pers                                                                                    | onnel Gadres Partenaïres                                                                                                    | PERS                                                                                                    | Personi                                                                                                    |                                                                                                    |                   |                                                                     |                                                                                                    |                                                                                  |                                                                                         |                                                                                                    |                                         |                                       |
|                        | 310 PERS_C<br>320 PERS_E                                                                                                    | CADRE_PARTN<br>EQUIP_COORD                                                                                                    | Pers                                                                                    | onnel équipe de coordination                                                                                                    | PERS                                                                                                    | Person                                                                                                    | Port                                                                                                    | vd. 141 / 1       | of 1                                                                | - (N) 4                                                                                                    |                                                                                  | =1                                                                                      |                                                                                                    |                                         |                                       |
| econo                  | 310 PERS_C<br>320 PERS_E                                                                                                    | _CADRE_PARTN<br>_EQUIP_COORD                                                                                                    | Pers                                                                                    | onnel deulpe de coordination                                                                                                    | PERS                                                                                                    | Personi<br>Personi                                                                                                | Reco                                                                                                    | xrd: 14 4         | 1 of 1 _                                                            | <b>)    </b>                                                                                                    |                                                                                  |                                                                                         |                                                                                                    |                                         | •                                     |
| ecoro                  | 310 PERS_C<br>320 PERS_E<br>rd: 14 4 5                                                                                                    | CADRE_PARTN<br>EQUIP_COORD                                                                                                    | Pers                                                                                    | onnel deulee de coordination                                                                                                    | PERS                                                                                                    | Personi<br>Personi                                                                                                | Reco                                                                                                    | ard: 14 4         | 1 of 1 _)                                                           | - [H] 4                                                                                                    |                                                                                  | ]                                                                                       |                                                                                                    |                                         | <u> </u>                              |
| ecoro                  | 310 PERS_C<br>320 PERS_E<br>rd: <u>I</u> ◀ ◀ [<br>3<br>3 column hes                                                                                            | CADRE_PARTN<br>EQUIP_COORD                                                                                                    | Pers                                                                                    | onnel dades Patenaires<br>onnel équipe de coordination                                                                                                    | PERS                                                                                                    | Person<br>Person                                                                                                  | Reco                                                                                                    | ord: 14 4         | of 1                                                                | - [H] 4                                                                                                    |                                                                                  |                                                                                         |                                                                                                    |                                         | •                                     |
| ecoro<br>ojets<br>Drag | 310 PERS_C<br>320 PERS_E<br>rd: <u>14</u> 4   ]<br>s<br>p a column he<br>al lesCada                                                                            | CADRE_PARTN<br>EQUIP_COORD                                                                                                    | Pers<br>Pers                                                                            | onnel duden premares<br>consel équipe de coordination                                                                                                    | PERS                                                                                                    | Person<br>Person                                                                                                  | Reco                                                                                                    | ords 14 4         | 1 of 1 _)                                                           | <b>)      </b>                                                                                                    | Vor Di                                                                           | Del Stat                                                                                |                                                                                                    | uner                                    | •                                     |
| ecoro<br>ojets<br>Drag | 310 PERS_C<br>320 PERS_E<br>rd: ▲▲↓<br>s<br>g a column he<br>nUse Code,<br>allo                                                                                |                                                                                                    | Pers<br>Pers<br>by the<br>p by the                                                      | energia de contraton                                                                                                    | Obuntry<br>BURKINA FA                                                                                                    | Person<br>Person                                                                                                  | Reco                                                                                                    | Nbr Code_Rsk      | 1 of 1 _)<br>Code_Os                                                | Balleur                                                                                                    | Year_Prj<br>2009                                                                 | Prj_Start                                                                               | Prj_End<br>31/12/019                                                                                                    | HPRG                                    | <u>•</u>                              |
| ecoro<br>ojeta<br>Drag | 310 PERS_C<br>320 PERS_E<br>rd: ▲ ↓ ↓<br>g a column her<br>nUse Code<br>AUD0<br>AUD0                                                                           | CADRE_PARTN<br>EQUIP_COORD<br>1 of 11<br>eader here to grou<br>e_Prj Grov<br>CGBFVW09<br>CGBFVW09                                   | Pers<br>Pers<br>• • • • •                                                               | conel dupe de coordination     de coordination     de coordination     de coordination     de coordination     de coordination     de coordination     de coordination     de coordination     de coordination     de coordination     de coordination     de coordination     de coordination                                                                                                    | Country<br>BURKINA FA                                                                                                    | Personi<br>Personi                                                                                                | Reco<br>ction Prj_<br>2D                                                                                                    | ord: 14 4         | I of I<br>Code_Os<br>NA                                             | Balleur<br>DGD                                                                                                    | Year_Prj<br>2009                                                                 | Prj_Start<br>1/01/2009                                                                  | Prj_End<br>31/12/2019                                                                                                   | HPRG                                    | <u> </u>                              |
| ecoro<br>ojeta<br>Drag | 310 PERS_C<br>320 PERS_E<br>rd: I◀◀  <br>s<br>s<br>a column he<br>nUse Code<br>AUD<br>✓ AUD                                                                    | CADRE_PARTN<br>EQUIP_COORD<br>1 of 11<br>eader here to grou<br>e_Prj Grov<br>CGBFVW09<br>CGBFVW09<br>CGBFCW09                       | Pers<br>Pers<br>• • • • •                                                               | consel deduce de coordination     d     consel équipe de coordination     consel équipe de coordination     consel de coordination     consel de coordination     consel de coordination     consel de coordination     consel de coordination     consel de coordination     consel de coordination     consel de coordination     consel de coordination     consel de coordination     consel de coordination     consel de coordination                                                                                                    | Country<br>BURKINA FA<br>Palestine<br>Palestine                                                                                 | Personi<br>Personi                                                                                                | Reco<br>ction Prj_<br>tD<br>tD                                                                                                    | ord: 14 4         | 1 of 1 )<br>Code_Os<br>NA<br>NA                                     | Baileur<br>DGD<br>DGD<br>DGD                                                                                                    | Year_Prj<br>2009<br>2008                                                         | Prj_Start<br>1/01/2009<br>1/01/2008                                                     | Prj_End<br>31/12/2019<br>31/12/2019                                                                                     | HPRG                                    |                                       |
| ecoro<br>ojets<br>In   | 310 PERS_C<br>320 PERS_E<br>rd: I◀ ◀   [<br>s<br>s<br>a column he<br>AUDA<br>Q AUDA<br>Q AUDA                                                                  | CADRE PARTN<br>EQUIP_COORD<br>1 of 11<br>eader here to grou<br>e_Prj Groo<br>CGBFVW09<br>CGBFVW09<br>CGBFVC09<br>CGBFC09<br>TESEDGT | Pers<br>Pers<br>• • • • •                                                               | conel dades Parenaries     conel dades Parenaries     conel dades de coordination      conel dades de coordination      conel d | Country<br>BURKINA FA<br>Palestine<br>Palestine                                                                                 | Personi<br>Personi                                                                                                | Reco                                                                                                    | Nbr Code_Rsk      | I of I<br>Code_Os<br>NA<br>NA<br>NA                                 | Balleur<br>DGD<br>DGD<br>DGD<br>SNEOC                                                                                                    | Year_Prj<br>2009<br>2008<br>2009                                                 | Prj_Start<br>1/01/2009<br>1/01/2008                                                     | Prj_End<br>31/12/2019<br>31/12/2019<br>31/12/2019                                                                       | HPRG                                    | · · · · · · · · · · · · · · · · · · · |
| ecoro<br>ojets<br>Drag | 310 PERS_C<br>320 PERS_E<br>add III 4 1<br>s<br>g a column has<br>nUse Code,<br>AUDA<br>✓ AUDA<br>✓ AUDA<br>✓ AUDA                                             | CADRE_PARTN<br>_EQUIP_COORD                                                                                                    | Pers<br>Pers<br>b   b  <br>b   b  <br>b   b  <br>b   b  <br>b   b  <br>b   b  <br>b   b | conel dades Parenares     conel équipe de coordination      conel équipe de coordination      conel dades parenares     conel dades parenares     conel dades     conel dades | Country<br>BURKINA FA<br>Palestine<br>BELGIQUE<br>BELGIQUE                                                                      | Personi<br>Personi<br>Dire<br>SSO NO<br>NO<br>NO                                                                  | Reco                                                                                                    | Ndr Code_Rsk      | 1 of 1 )<br>Code_Os<br>NA<br>NA<br>NA<br>NA                         | Bailear<br>DGD<br>DGD<br>DGD<br>SOLSOC<br>CAMITACO                                                                                                    | Year_Prj<br>2009<br>2008<br>2009<br>2008                                         | Prj_Start<br>1/01/2009<br>1/01/2005<br>1/01/2005<br>1/01/2005                           | Prj_End<br>31/12/2019<br>31/12/2019<br>31/12/2019<br>31/12/2019<br>31/12/2019                                           | HPRG                                    |                                       |
| ecoro<br>ojeta<br>Drag | 310 PERS_C<br>320 PERS_E<br>at a column her<br>at a column her<br>AUDA<br>✓ AUDA<br>✓ AUDA<br>✓ CART<br>CCART                                                  | CADRE_PARTN<br>EQUIP_COORD                                                                                                    | Pers Pers Pers Pers Pers Pers Pers Pers                                                 | conel deglap de coordination     conel deglap de coordination     conel deglap de coordination     conel deglap de coordination     conel deglap de coordination     conel deglap de coordination     conel deglap de coordination     conel deglap de coordination     conel deglap de coordination                                                                                                    | Country<br>PERS<br>BURKINA FA<br>Palestine<br>BELGIQUE<br>BELGIQUE<br>BELGIQUE                                                  | Personi<br>Personi<br>I<br>I<br>I<br>I<br>I<br>I<br>I<br>I<br>I<br>I<br>I<br>I<br>I<br>I<br>I<br>I<br>I<br>I<br>I | Reco           ction         Prj           RD         10           RD         10           RD         10                                                                                                    | Nbr Code_Raft     | 1 of 1 )<br>Code_Os<br>NA<br>NA<br>NA<br>NA<br>NA                   | Bailleur           D60           D60           D60           SOLSOC           CAMUTACO           ENISOC                                                                                                    | Year_Prj<br>2009<br>2006<br>2005<br>2005<br>2005                                 | Prj_Start<br>1/01/2009<br>1/01/2009<br>1/01/2005<br>1/01/2005                           | Prj_End<br>31/12/2019<br>31/12/2019<br>31/12/2019<br>31/12/2013<br>31/12/2013                                           | HPRG                                    |                                       |
| ecoro<br>ojets<br>Drag | 310 PERS_C<br>320 PERS_E<br>a column he<br>a column he<br>AUDA<br>✓ AUDA<br>✓ AUDA<br>✓ CARE<br>CCAR<br>✓ CCAR<br>✓ CCAR                                       | CADRE_PARTN<br>EQUIP_COORD                                                                                                    | Pers Pers Pers Pers Pers Pers Pers Pers                                                 | conel degree de coordination     d     conel degree de coordination     d     conel degree de coordination     d     conel de coordination     conel de coordination     conel de coordination     conel de coordination     coned de coordination     coned de coordination                                                                                                    | Country<br>BURKINA FA<br>Palestine<br>BELGIQUE<br>BELGIQUE<br>BELGIQUE                                                          | Person<br>Person<br>Dire<br>(SSO NO<br>NO<br>NO<br>NO<br>NO                                                       | Recc<br>200 Prj_<br>20 20<br>20 20<br>20 20<br>20 20<br>20 20<br>20 20<br>20 20<br>20 20<br>20 20<br>20 20<br>20 20<br>20 20<br>20 20<br>20 20<br>20 20<br>20 20<br>20<br>20<br>20<br>20<br>20<br>20<br>20<br>20<br>20<br>20<br>20<br>20<br>2 | vrd: 14 4         | 1 of 1 )<br>Code_Os<br>NA<br>NA<br>NA<br>NA<br>NA<br>NA             | Balleur           DGD           DGD           DGD           DGD           SOLSOC           CAMUTACO           PORO                                                                                                    | Year_Prj<br>2009<br>2008<br>2009<br>2005<br>2008<br>2009<br>2005<br>2008         | Prj_Start<br>1/01/2009<br>1/01/2009<br>1/01/2005<br>1/01/2005<br>1/01/2005              | Prj_End<br>31/12/2019<br>31/12/2019<br>31/12/2019<br>31/12/2019<br>31/12/2019<br>31/12/2019                             | HPRG X X X X X                          |                                       |
| ecoro<br>ojets<br>Drag | 310 PERS_C<br>320 PERS_E<br>at a column has<br>a column has<br>AUDI<br>✓ AUDI<br>✓ AUDI<br>✓ CAR1<br>✓ CFOI<br>✓ CFOI                                          | CADRE_PARTN<br>EQUIP_COORD                                                                                                    | Pers Pers Pers Pers Pers Pers Pers Pers                                                 | conel deglar de coordination     conel deglar de coordination      conel deglar de coordination      conel deglar de coordination      conel deglar de coordination      conel deglar de coordination      conel de coordination      conet de coordination      conet de coordination      co | Country<br>BURKINA FA<br>Palestine<br>Palestine<br>BELGIQUE<br>BELGIQUE<br>BELGIQUE<br>BELGIQUE                                 | Person<br>Person<br>No<br>No<br>No<br>No<br>No<br>No<br>No<br>No                                                  | Reco                                                                                                    | Når Code, Rak     | I of I )<br>Code_OS<br>NA<br>NA<br>NA<br>NA<br>NA<br>NA<br>NA<br>NA | Baileur<br>DGD<br>DGD<br>DGD<br>DGD<br>DGD<br>CAMUTACO<br>PONSOC<br>DGD<br>GG COP DBA BEI                                                                                                    | Year_Prj<br>2009<br>2008<br>2009<br>2005<br>2008<br>2005<br>2008                 | Prj_Start<br>1/01/2009<br>1/01/2008<br>1/01/2008<br>1/01/2008<br>1/01/2008              | Prj_End<br>31/12/2019<br>31/12/2019<br>31/12/2019<br>31/12/2019<br>31/12/2019<br>31/12/2019<br>31/12/2019               | HPRG<br>X<br>X<br>X<br>X<br>X<br>X<br>X |                                       |
| ecore<br>ojeta<br>Drag | 310 PERS_C<br>320 PERS_E<br>ad: I◀ ◀   f<br>s<br>a column ha<br>AUDE<br>Q AUDE<br>Q AUDE<br>Q CCAR<br>Q CCAR<br>Q CCAR<br>Q CCAR<br>Q CCAR<br>Q CCAR<br>Q CCAR | CADRE_PARTN<br>EQUIP_COORD                                                                                                    | Pers<br>Pers                                                                            | Control Gales Parenaries     connel équipe de condination      connel équipe de condination      control de condination      control de condination      control de condination      control de condination      control de condination      control de condination      control de condination      control de Condination      control de C | Country<br>PERS<br>Country<br>BURKINA FA<br>BURKINA FA<br>Palestine<br>BELGIQUE<br>BELGIQUE<br>BELGIQUE<br>BELGIQUE<br>BELGIQUE | Person<br>Person<br>ASSO NO<br>NO<br>NO<br>NO<br>NO<br>NO<br>NO                                                   | rtion Prj_<br>tD 20<br>10 10<br>10 10<br>10 10<br>10 10<br>10 10<br>10 10<br>10 10<br>10 10                                                                                                    | ord: 14 4         | 1 of 1 )<br>Code_Os<br>NA<br>NA<br>NA<br>NA<br>NA<br>NA<br>NA       | Balleur           D6D           D6D           D6D           SOLSOC           CAMUTACO           POROC           D60           CAMUTACO           POROC           D60           COSOC           CAMUTACO           POROC           D60           CAMUTACO           POROC           D60           CAMUTACO           POROC           D60           CAMUTACO           POROC           D60           CAMUTACO           POROC           D60           CAMUTACO           POROC           D60           CAMUTACO           POROC           POROC           D60           CAMUTACO           POROC           D60           CAMUTACO           POROC           D60           CAMUTACO           POROC           CAMUTACO           POROC           POROC           POROC           POROC           POROC | Year_Prj<br>2009<br>2008<br>2009<br>2005<br>2008<br>2005<br>2008<br>2005<br>2008 | Prj_Start<br>1/01/2009<br>1/01/2009<br>1/01/2005<br>1/01/2005<br>1/01/2005<br>1/01/2005 | Prj_End<br>31/12/2019<br>31/12/2019<br>31/12/2019<br>31/12/2019<br>31/12/2019<br>31/12/2019<br>31/12/2019<br>31/12/2019 | HPRG<br>V V V V V                       |                                       |

Dans le panneau « Personnel », vous pouvez gérer les utilisateurs du logiciel Compta Sud.

#### Aide pour l'affichage

- Ajustez les dimensions de la fenêtre Compta Sud avec la souris de Windows (glisser et déposer).
- > Barres des boutons :

| Nom                   | lcône            | Explication                                                                                                    |
|-----------------------|------------------|----------------------------------------------------------------------------------------------------|
| Filtre                | X                | Sauver les critères utilisés pour la sélection de documents.                                                                                                    |
| Suppression du filtre | 3                | Suppression des critères de sélection. Rafraîchissement. Réinitialisation de l'                                                                                                    |
| Regrouper             | 649              | Après avoir étendu des groupes et sous-groupes dans la grille, cette fonction fermera à nouveau tous les groupes.                                                                                                    |
| Etendre               | a <sup>g</sup> g | Après avoir effectué des groupes et sous-groupes dans la grille, cette fonction étendra automatiquement l'ensemble des données                                                                                                    |
| Nombre de données     | #                | <ul> <li>Groupez les lignes. Glissez et déposez les en-têtes des colonnes dans la section au-dessus des colonnes pour regrouper les écritures.</li> <li>Le nombre de lignes est indiqué pour chaque groupe.</li> <li>Glissez et déposez éventuellement les champs entre les autres colonnes pour annuler le regroupement.</li> </ul> |

| Nom                  | lcône | Explication                                                                                                    |
|----------------------|-------|----------------------------------------------------------------------------------------------------|
|                      |       | SOCIOC Sense Recounting System: Version 12     Tehrer Admin     Team Admin     Team Admin |
| Mise en page         |       | <ul> <li><u>Capturer</u>: sauvegarde temporaire de la mise en page.</li> <li><u>Restaurer</u>: annulation des modifications faites après la capture de la mise en page.</li> <li><u>Original</u>: mise en page initiale</li> </ul>                                                                                                    |
| Capture de la grille | ·     | Permet de décrocher les données et de les faire apparaître dans une fenêtre séparée.                                                                                                    |
| Excel                | 1 AL  | Sélectionnez les données et cliquez sur le bouton afin d'exporter la sélection vers Excel.                                                                                                    |
| Word                 | B     | Sélectionnez les données et cliquez sur le bouton afin d'exporter la sélection vers Word.                                                                                                    |
| Presse-papier        | Ĭ     | Transférer vers le Presse-papier (Copier / Coller)                                                                                                    |
| Imprimer             | 4     | Impression                                                                                                    |
| Enregistrer          |       | Sauvegarde                                                                                                    |